## Инструкция по внесению сведений для формирования критериальной оценки деятельности обучающихся

## Для заполнения критериев, просмотра и редактирования ранее внесенной информации по критериям необходимо воспользоваться Электронной информационно образовательной средой (ЭИОС, myoffice.samgtu.ru)

| Код              | Критерий                                                | Лицо,<br>ответственное за<br>ввод данных<br>(эксперт,<br>студент) | Информационная система для внесения данных (Электронная информационная образовательная<br>среда (ЭИОС, myoffice.samgtu.ru))                                                                                                    | Необходимость<br>подтв.док., тип<br>док. | Отв.заэкспертизу<br>показателя |
|------------------|---------------------------------------------------------|-------------------------------------------------------------------|----------------------------------------------------------------------------------------------------|------------------------------------------|--------------------------------|
|                  |                                                         |                                                                   | Учебная деятельность                                                                                                    |                                          |                                |
| 0                |                                                         | Участие и резули                                                  | <b>БТАТИВНОСТЬ В ОЛИМПИАДАХ:</b>                                                                                                    |                                          |                                |
| $O_1$            | Участие в олимпиаде:                                    |                                                                   |                                                                                                    |                                          |                                |
| O <sub>1.1</sub> | Участие в I туре олимпиады (внутривузовский)            | Отв. на                                                           | Раздел «Участие в конференциях, конкурсах и т.д.»                                                                                                    | Скан-копия                               | ООиА                           |
| O <sub>1.2</sub> | Участие во II туре олимпиады (региональный)             | кафедре за                                                        | Показатель – О <sub>1</sub> Участие в олимпиаде                                                                                                    | диплома,                                 |                                |
| O <sub>1.3</sub> | Участие в III туре олимпиады (всероссийский)            | работу с                                                          | Наименование - (вводится с клавиатуры вручную) наименование олимпиады                                                                                                    | сертификата                              | ципи                           |
| 01.4             | Участие в международных олимпиадах                      |                                                                   | Вид участия - (выбор из списка)<br>Наименование мероприятия - (вводится с клавиатуры вручную) наименование олимпиады<br>Дата проведения- дата вводится в формате дд.мм.гг. При щелчке мыши на окне ввода<br>появляется календарь, на котором можно выбрать дату. Календарь закрывается, как и<br>выпадающий список, при щелчке мыши в любой другой области.<br>Статус мероприятия - (выбор из списка): международный//всероссийский / региональный/<br>вузовский<br>Уровень мероприятия - из выпадающего списка выбрать студенческий (молодежный);<br>Период издания – выбрать период | , , , , , , , , , , , , , , , , , , , ,  |                                |
|                  |                                                         |                                                                   | Подтверждающий документ – для прикрепления файла скан-копия диплома, сертификата, грамоты, протоколы) необходимо: нажать на кнопку «Выберите файл» указать путь к нужному файлу на вашем компьютере, выбрав нужный файл, система начнет его загрузку, после успешной загрузки файл отобразится. Авторы- необходимо ввести первые буквы фамилии автора. В появившемся выпадающем списке выбираем нужную запись и щелкаем по ней левой клавишей мыши. Если автор - сторонняя персона, которой нет в выпадающем списке, ее можно добавить самостоятельно.                                |                                          |                                |
| 02               | Признан                                                 | ие студента призеј                                                | ром в олимпиаде (Диплом за 3 место)                                                                                                    |                                          |                                |
| O <sub>2.1</sub> | II тур ВСО (вузовский)                                  |                                                                   | Раздел «Документы о наградах»<br>Показатель – О. Признание ступента призером в опимпиале (Липлом за 3 место)                                                                                                    | Скан-копия                               | ООиА                           |
| 02.2             | II тур ВСО (региональный)<br>III тур ВСО (региональный) |                                                                   | Вид мероприятия – (выбор из списка): олимпиада                                                                                                    | диплома,<br>сертификата                  |                                |
| $O_{2.3}$        | Межлунаролные опимпиалы                                 |                                                                   | Наименование - (вводится с клавиатуры вручную) наименование награды и название                                                                                                    | , грамоты                                | цини                           |
| 02.4             | пеждународные олимпиады                                 |                                                                   | мероприятия.                                                                                                    | ,                                        |                                |
|                  |                                                         |                                                                   | Тип награды – (высор из списка). дипломант, пооедитель, призер.<br>Тип награлы – лля липлома - липлом 1 место, липлом 2 место, липлом 3 место                                                                                                    |                                          |                                |
|                  |                                                         |                                                                   | Статус - (выбор из списка): всероссийские; международные; региональные, вузовские                                                                                                    |                                          |                                |
|                  |                                                         |                                                                   | Дата документа – дата вводится в формате дд.мм.гг. При щелчке мыши на окне ввода                                                                                                    |                                          |                                |
|                  |                                                         |                                                                   | появляется календарь, на котором можно выбрать дату. Календарь закрывается, как и                                                                                                    |                                          |                                |
|                  |                                                         |                                                                   | выпадающии список, при щелчке мыши в любой другой боласти.<br>Номер локумента – (вволится с клавиатуры вручную) при наличии                                                                                                    |                                          |                                |
|                  |                                                         |                                                                   | Файл – прикрепляется скан-копия полтвержлающего локумента                                                                                                    |                                          |                                |
|                  |                                                         |                                                                   | Уровень - (выбор из списка):- студенческий (молодежный)                                                                                                    |                                          |                                |
|                  |                                                         |                                                                   | Авторы- необходимо ввести первые буквы фамилии автора. В появившемся выпадающем                                                                                                    |                                          |                                |
|                  |                                                         |                                                                   | списке выбираем нужную запись и щелкаем по ней левой клавишей мыши. Если автор -                                                                                                    |                                          |                                |
|                  | П                                                       | 2                                                                 | сторонняя персона, которои нет в выпадающем списке, ее можно дооавить самостоятельно.                                                                                                    |                                          |                                |
| 03               | признание студента призером в олимпиаде (Диплом за      | 2 место)                                                          | n r                                                                                                    |                                          | 00 1 111111                    |
| O <sub>3.1</sub> | I тур олимпиады (внутривузовский)                       | Отв. на                                                           | газдел «документы о наградах»<br>Показатель – Оз Признание студента призером в одимпиале (Липлом за 2 место)                                                                                                    | Скан-копия                               | ООИА ЦИНИ                      |
| O <sub>3.2</sub> | II тур олимпиады (региональный)                         | кафедре за                                                        | Вид мероприятия – (выбор из списка): олимпиада                                                                                                    | ющего                                    |                                |
| 03.3             | пп тур олимпиады (всероссиискии)                        | ЭИОС                                                              | Наименование - (вводится с клавиатуры вручную) наименование награды и название                                                                                                    | документа                                |                                |
| U <sub>3.4</sub> | международные олимпиады                                 |                                                                   | мероприятия.<br>Вид награды – (выбор из списка): дипломант; победитель; призер.<br>Тип награды –(выбор из списка): диплом 1 место, диплом 2 место, диплом 3 место<br>Статус - (выбор из списка): всероссийские: международные: региональные вузовские                                                                                                    | Acadina                                  |                                |

|                         |                                                                     |                    | Дата документа – дата вводится в формате дд.мм.гг. При щелчке мыши на окне ввода<br>появляется календарь, на котором можно выбрать дату. Календарь закрывается, как и<br>выпадающий список, при щелчке мыши в любой другой области.                                                                                                    |            |           |
|-------------------------|---------------------------------------------------------------------|--------------------|----------------------------------------------------------------------------------------------------|------------|-----------|
|                         |                                                                     |                    | Номер документа – (вводится с клавиатуры вручную) при наличии.                                                                                                    |            |           |
|                         |                                                                     |                    | Файл – прикрепляется скан-копия подтверждающего документа<br>Уровень - (выбор из списка):- студениеский (модолежный)                                                                                                    |            |           |
|                         |                                                                     |                    | Авторы- необходимо ввести первые буквы фамилии автора. В появившемся выпадающем                                                                                                    |            |           |
|                         |                                                                     |                    | списке выбираем нужную запись и щелкаем по ней левой клавишей мыши. Если автор -                                                                                                    |            |           |
|                         |                                                                     |                    | сторонняя персона, которой нет в выпадающем списке, ее можно добавить самостоятельно                                                                                                    |            |           |
| $O_4$                   | Признание студента победителем в олимпиаде (Диплом                  | за <i>1 место)</i> |                                                                                                    |            |           |
| O <sub>4.1</sub>        | I тур олимпиады (внутривузовский)                                   | Отв. на            | Раздел «Документы о наградах»                                                                                                    | Скан-копия | ООиА ЦИПИ |
| O <sub>4.2</sub>        | II тур олимпиады (региональный)                                     | кафедре за         | <b>Показатель</b> – $O_4 Признание студента победителем в олимпиаде (Диплом за 1 место)$                                                                                                    | подтвержда |           |
| O <sub>4.3</sub>        | III тур олимпиады (всероссийский)                                   | работу с           | на мероприятия – (высор из списка). Олимпиада<br>Наименование - (вволится с клавиатуры вручную) наименование награлы и название                                                                                                    | ющего      |           |
| O <sub>4.4</sub>        | Международные олимпиады                                             | ЭИОС               | мероприятия.                                                                                                    | документа  |           |
|                         |                                                                     |                    | Вид награды – (выбор из списка): дипломант; победитель; призер.                                                                                                    |            |           |
|                         |                                                                     |                    | Тип награды –для диплома - диплом 1 место, диплом 2 место, диплом 3 место                                                                                                    |            |           |
|                         |                                                                     |                    | Лата локумента – лата вволится в формате лл.мм.гг. При шелчке мыши на окне ввола                                                                                                    |            |           |
|                         |                                                                     |                    | появляется календарь, на котором можно выбрать дату. Календарь закрывается, как и                                                                                                    |            |           |
|                         |                                                                     |                    | выпадающий список, при щелчке мыши в любой другой области.                                                                                                    |            |           |
|                         |                                                                     |                    | Номер документа – (вводится с клавиатуры вручную) при наличии.                                                                                                    |            |           |
|                         |                                                                     |                    | Фаил – прикрепляется скан-копия подтверждающего документа<br><b>Уровень</b> - (выбор из списка):- стуленческий (мололежный)                                                                                                    |            |           |
|                         |                                                                     |                    | Авторы- необходимо ввести первые буквы фамилии автора. В появившемся выпадающем                                                                                                    |            |           |
|                         |                                                                     |                    | списке выбираем нужную запись и щелкаем по ней левой клавишей мыши. Если автор -                                                                                                    |            |           |
|                         |                                                                     |                    | сторонняя персона, которой нет в выпадающем списке, ее можно добавить самостоятельно.                                                                                                    |            |           |
| 1*                      | Участие и результативность в профильных направле                    | нию подготовки     | творческих конкурсах проектов или творческих работ (конкурсах-фестивалях,                                                                                                    |            |           |
|                         | конкурсах-выставках, смотр-конкурсах                                | ) (для обучаюц     | ихся АФ и ФД АСА Самі ТУ) (не включать КВН, стэмы)^                                                                                                    |            |           |
| 1 <sub>1</sub>          | Участие в профильных направлению подготовки тво                     | оческих конкурс    | ах проектов или творческих работ (конкурсах-фестивалях, конкурсах-выставках,                                                                                                    |            |           |
| т                       |                                                                     | (dis oby           |                                                                                                    | Cuar namur |           |
| <b>1</b> <sub>1.1</sub> | участие во внутривузовском мероприятии проводимое                   | ОТВ. На            | газдел «участие в конференциях, конкурсах и т.д.»<br>Показатели Т. Унастие в профильных направлению полготории трорнеских конкурсах                                                                                                    | Скан-копия | ООИА ЦИПИ |
| Ти                      | на базе Самі і у<br>Участие в Региональном, горолском или областном | кафедре за         | проектов или творческих работ (конкурсах-фестивалях, конкурсах-выставках, смотр-                                                                                                    | ющего      |           |
| 11.2                    | мероприятии                                                         | ЭИОС               | конкурсах)                                                                                                    | локумента  |           |
|                         |                                                                     |                    | Наименование - (вводится с клавиатуры вручную) наименование                                                                                                    | <u> </u>   |           |
| T <sub>1.3</sub>        | Участие во Всероссийском мероприятии                                |                    | Тип мероприятия - из выпадающего списка выбрать: конкурсы творческих                                                                                                    |            |           |
| 1.5                     |                                                                     |                    | проектов/выставка                                                                                                    |            |           |
| T <sub>1.4</sub>        | Участие в Международном мероприятии                                 |                    | Вид участия - (выбор из списка)                                                                                                    |            |           |
|                         |                                                                     |                    | Наименование мероприятия - (вводится с клавиатуры вручную) наименование                                                                                                    |            |           |
|                         |                                                                     |                    | дата проведения- дата вводится в формате дд.мм.гг. при щелчке мыши на окне                                                                                                    |            |           |
|                         |                                                                     |                    | вода появляется, как и выпалающий список, при шелчке мыши в пюбой пругой                                                                                                    |            |           |
|                         |                                                                     |                    | области.                                                                                                    |            |           |
|                         |                                                                     |                    | Статус мероприятия - (выбор из списка): международный/ /всероссийский /                                                                                                    |            |           |
|                         |                                                                     |                    |                                                                                                    |            |           |
|                         |                                                                     |                    | региональный/ вузовский                                                                                                    |            |           |
|                         |                                                                     |                    | региональный/ вузовский<br>Уровень мероприятия - из выпадающего списка выбрать студенческий                                                                                                    |            |           |
|                         |                                                                     |                    | региональный/ вузовский<br>Уровень мероприятия - из выпадающего списка выбрать студенческий<br>(молодежный)                                                                                                    |            |           |
|                         |                                                                     |                    | региональный/ вузовский<br>Уровень мероприятия - из выпадающего списка выбрать студенческий<br>(молодежный)<br>Период издания – выбрать период                                                                                                    |            |           |
|                         |                                                                     |                    | региональный/ вузовский<br>Уровень мероприятия - из выпадающего списка выбрать студенческий<br>(молодежный)<br>Период издания – выбрать период<br>Подтверждающий документ – для прикрепления файла скан-копия диплома,                                                                                                    |            |           |
|                         |                                                                     |                    | региональный/ вузовский<br>Уровень мероприятия - из выпадающего списка выбрать студенческий<br>(молодежный)<br>Период издания – выбрать период<br>Подтверждающий документ – для прикрепления файла скан-копия диплома,<br>сертификата, грамоты, протоколы) необходимо: нажать на кнопку «Выберите<br>файла украета и изг. к инскиони файли из решен кончистеро в ублор инский файла.                                                                                                    |            |           |
|                         |                                                                     |                    | региональный/ вузовский<br>Уровень мероприятия - из выпадающего списка выбрать студенческий<br>(молодежный)<br>Период издания – выбрать период<br>Подтверждающий документ – для прикрепления файла скан-копия диплома,<br>сертификата, грамоты, протоколы) необходимо: нажать на кнопку «Выберите<br>файл» указать путь к нужному файлу на вашем компьютере, выбрав нужный файл,<br>система начнет его загрузку, после успешной загрузки файл отобразится                                                                                                    |            |           |
|                         |                                                                     |                    | региональный/ вузовский<br>Уровень мероприятия - из выпадающего списка выбрать студенческий<br>(молодежный)<br>Период издания – выбрать период<br>Подтверждающий документ – для прикрепления файла скан-копия диплома,<br>сертификата, грамоты, протоколы) необходимо: нажать на кнопку «Выберите<br>файл» указать путь к нужному файлу на вашем компьютере, выбрав нужный файл,<br>система начнет его загрузку, после успешной загрузки файл отобразится.<br>Авторы- необходимо ввести первые буквы фамилии автора. В появившемся                                                                                                    |            |           |
|                         |                                                                     |                    | региональный/ вузовский<br>Уровень мероприятия - из выпадающего списка выбрать студенческий<br>(молодежный)<br>Период издания – выбрать период<br>Подтверждающий документ – для прикрепления файла скан-копия диплома,<br>сертификата, грамоты, протоколы) необходимо: нажать на кнопку «Выберите<br>файл» указать путь к нужному файлу на вашем компьютере, выбрав нужный файл,<br>система начнет его загрузку, после успешной загрузки файл отобразится.<br>Авторы- необходимо ввести первые буквы фамилии автора. В появившемся<br>выпадающем списке выбираем нужную запись и шелкаем по ней левой клавишей                                                                              |            |           |
|                         |                                                                     |                    | региональный/ вузовский<br>Уровень мероприятия - из выпадающего списка выбрать студенческий<br>(молодежный)<br>Период издания – выбрать период<br>Подтверждающий документ – для прикрепления файла скан-копия диплома,<br>сертификата, грамоты, протоколы) необходимо: нажать на кнопку «Выберите<br>файл» указать путь к нужному файлу на вашем компьютере, выбрав нужный файл,<br>система начнет его загрузку, после успешной загрузки файл отобразится.<br>Авторы- необходимо ввести первые буквы фамилии автора. В появившемся<br>выпадающем списке выбираем нужную запись и щелкаем по ней левой клавишей<br>мыши. Если автор - сторонняя персона, которой нет в выпадающем списке, ее |            |           |

| $T_2$                                                                        | Признание студента призером                                                                                                    | в конкурсах-ф                             | естивалях, конкурсах-выставках ( <i>Диплом за 3 место)</i>                                                                                                    |                                                                         |               |
|------------------------------------------------------------------------------|----------------------------------------------------------------------------------------------------|-------------------------------------------|----------------------------------------------------------------------------------------------------|-------------------------------------------------------------------------|---------------|
| T <sub>2.1</sub><br>T <sub>2.2</sub><br>T <sub>2.3</sub><br>T <sub>2.4</sub> | Внутривузовское мероприятие проводимое на базе<br>СамГТУ<br>Региональное, городское или областное мероприятие<br>Всероссийское мероприятие<br>Международное мероприятие | Отв. на<br>кафедре за<br>работу с<br>ЭИОС | <ul> <li>Раздел «Документы о наградах»</li> <li>Показатель – Т<sub>2</sub> Признание студента призером в конкурсах-фестивалях, конкурсах-выставках (Диплом за 3 местю)</li> <li>Вид мероприятия – (выбор из списка): конкурс/смотр/фестиваль/выставка</li> <li>Наименование - (вводится с клавиатуры вручную) наименование награды и название мероприятия.</li> <li>Вид награды – (выбор из списка): дипломант; победитель; призер.</li> <li>Тип награды – (выбор из списка): дипломант; победитель; призер.</li> <li>Тип награды – для диплома - диплом 1 место, диплом 2 место, диплом 3 место</li> <li>Статус - (выбор из списка): всероссийские; международные; региональные, вузовские</li> <li>Дата документа – дата вводится в формате дд.мм.гт. При щелчке мыши на окне ввода появляется календарь, на котором можно выбрать дату. Календарь закрывается, как и выпадающий список, при щелчке мыши в любой другой области.</li> <li>Номер документа – (выбор из списка): студенческий (молодежный)</li> <li>Авторы- необходимо ввести первые буквы фамилии автора. В появившемся выпадающем списке выбираем нужную запись и щелкаем по ней левой клавишей мыши. Если автор - сторонняя персона, которой нет в выпадающем списке, ее можно добавить самостоятельно.</li> </ul>                                                                                                    | Скан-копия<br>подтвержда<br>ющего<br>документа                          | ООиА<br>ЦИПиИ |
| $T_3$                                                                        | Признание студента призером                                                                                                    | в конкурсах-ф                             | естивалях, конкурсах-выставках (Диплом за 2 место)                                                                                                    |                                                                         |               |
| $\begin{array}{c} T_{3.1} \\ T_{3.2} \\ T_{3.3} \\ T_{3.4} \end{array}$      | Внутривузовское мероприятие проводимое на базе<br>СамГТУ<br>Региональное, городское или областное мероприятие<br>Всероссийское мероприятие<br>Международное мероприятие | Отв. на<br>кафедре за<br>работу с<br>ЭИОС | <ul> <li>Раздел «Документы о наградах»</li> <li>Показатель – Т<sub>3</sub> Признание студента призером в конкурсах-фестивалях, конкурсах-выставках (Диплом за 2 место)</li> <li>Вид мероприятия – (выбор из списка): конкурс/смотр/фестиваль/выставка</li> <li>Наименование - (выбор из списка): конкурс/смотр/фестиваль/выставка</li> <li>Наименование - (выбор из списка): конкурс/смотр/фестиваль/выставка</li> <li>Наименование - (выбор из списка): конкурс/смотр/фестиваль/выставка</li> <li>Наименование - (выбор из списка): дипломант; победитель; призер.</li> <li>Тип награды – для диплома - диплом 1 место, диплом 2 место, диплом 3 место</li> <li>Статус - (выбор из списка): всероссийские; международные; региональные, вузовские</li> <li>Дата документа – дата вводится в формате дд.мм.гт. При щелчке мыши на окне ввода</li> <li>появляется календарь, на котором можно выбрать дату. Календарь закрывается, как и</li> <li>выпадающий список, при щелчке мыши в любой другой области.</li> <li>Номер документа – (вводится с клавиатуры вручную) при наличии.</li> <li>Файл – прикрепляется скан-копия подтверждающего документа</li> <li>Уровень - (выбор из списка):- студенческий (молодежный)</li> <li>Авторы- необходимо ввести первые буквы фамилии автора. В появившемся выпадающем списке выбираем нужную запись и щелкаем по ней левой клавишей мыши. Если автор - сторонняя персона, которой нет в выпалающие списке, ее можно лобавить самостоятельно</li> </ul> | Скан-копия<br>подтвержда<br>ющего<br>документа<br>(диплом),<br>протокол | ООиА ЦИПИ     |
| $T_4$                                                                        | Признание студента победител                                                                                                    | ем в конкурсах.                           | фестивалях, конкурсах-выставках (Диплом за 1 место)                                                                                                    |                                                                         |               |
| T <sub>4.1</sub><br>T <sub>4.2</sub><br>T <sub>4.3</sub><br>T <sub>4.4</sub> | Внутривузовское мероприятие проводимое на базе<br>СамГТУ<br>Региональное, городское или областное мероприятие<br>Всероссийское мероприятие<br>Международное мероприятие | Отв. на<br>кафедре за<br>работу с<br>ЭИОС | <ul> <li>Раздел «Документы о наградах»</li> <li>Показатель – T<sub>4</sub> Признание студента победителем в конкурсах-фестивалях, конкурсах-выставках (Диплом за 1 место)</li> <li>Вид мероприятия – (выбор из списка): конкурс/смотр/фестиваль/выставка</li> <li>Наименование - (вводится с клавиатуры вручную) наименование награды и название мероприятия.</li> <li>Вид награды – (выбор из списка): дипломант; победитель; призер.</li> <li>Тип награды – (дыбор из списка): место, диплом 2 место, диплом 3 место</li> <li>Статус - (выбор из списка): всероссийские; международные; региональные, вузовские</li> <li>Дата документа – дата вводится в формате дд.мм.гг. При щелчке мыши на окне ввода появляется календарь, на котором можно выбрать дату. Календарь закрывается, как и выпадающий список, при щелчке мыши в любой другой области.</li> <li>Номер документа – (выбор из списка): студенческий (молодежный)</li> <li>Авторы - (выбор из списка): студенческий (молодежный)</li> <li>Авторы - (выбор из списка): студенческий (молодежный)</li> <li>Авторы - (выбираем нужную запись и щелкаем по ней левой клавишей мыши. Если автор - сторонняя персона, которой нет в выпадающем списке, ее можно добавить самостоятельно.</li> </ul>                                                                                                    | Скан-копия<br>подтвержда<br>ющего<br>документа<br>(диплом),<br>протокол | ООиА ЦИПИ     |

| И                                                                                                | Участие и результативность в инновационно-ори                                                                                                    | ентированных м<br>инженет                 | иероприятиях и мероприятиях прикладного характера (хакатонах, форумах,                                                                                                    |                                                |           |
|--------------------------------------------------------------------------------------------------|----------------------------------------------------------------------------------------------------|-------------------------------------------|----------------------------------------------------------------------------------------------------|------------------------------------------------|-----------|
| И1                                                                                               | Участие в инновационно-ориентированных меропри                                                                                                    | ятиях и меропр                            | ных темпионатах)<br>иятиях прикладного характера (хакатонах, форумах, инженерных чемпионатах,<br>натах WorldSkills)                                                                                                    |                                                |           |
| И <sub>1.1</sub><br>И <sub>1.2</sub><br>И <sub>1.3</sub><br>И <sub>1.4</sub><br>И <sub>1.5</sub> | Участие во внутривузовском мероприятии проводимом<br>на базе СамГТУ<br>Участие в Региональном, городское или областное<br>мероприятие<br>Участие во Всероссийском мероприятии<br>Участие в Международном мероприятии<br>Участие в чемпионатах WorldSkills | Отв. на<br>кафедре за<br>работу с<br>ЭИОС | Раздел «Участие в конференциях, конкурсах и т.д.»<br>Показатель – И <sub>1</sub> Участие в инновационно-ориентированных мероприятиях и<br>мероприятиях прикладного характера<br>Наименование - (вводится с клавиатуры вручную) наименование мероприятия<br>Тип мероприятия - из выпадающего списка выбрать хакатон/форум/инженерный<br>чемпионат/ чемпионат WorldSkills<br>Вид участия - (выбор из списка)<br>Наименование мероприятия - (вводится с клавиатуры вручную) наименование<br>Дата проведения- дата вводится в формате дд.мм.гг. При щелчке мыши на окне<br>ввода появляется календарь, на котором можно выбрать дату. Календарь<br>закрывается, как и выпадающий список, при щелчке мыши в любой другой<br>области.<br>Статус мероприятия - (выбор из списка): международный/ /всероссийский /<br>региональный/ вузовский<br>Уровень мероприятия - из выпадающего списка выбрать студенческий<br>(молодежный)<br>Период издания – выбрать период<br>Подтверждающий документ – для прикрепления файла скан-копия диплома,<br>сертификата, грамоты, протоколы) необходимо: нажать на кнопку «Выберите<br>файл» указать путь к нужному файлу на вашем компьютере, выбрав нужный файл,<br>система начнет его загрузку, после успешной загрузки файл отобразится.<br>Авторы- необходимо ввести первые буквы фамилии автора. В появившемся<br>выпадающем списке выбираем нужную запись и щелкаем по ней левой клавишей<br>мыши. Если автор - сторонняя персона, которой нет в выпадающем списке, ее<br>можно добавить самостоятельно | Скан-копия<br>подтвержда<br>ющего<br>документа | ООиА ЦИПИ |
| И2                                                                                               | Признание студента призером                                                                                                    | в хакатонах, ф                            | торумах, инженерных чемпионатах ( <i>Диплом за 3 место)</i>                                                                                                    |                                                |           |
| И2<br>И2.1<br>И2.2<br>И2.3<br>И2.4<br>И2.5                                                       | Внутривузовское мероприятие проводимое на базе<br>СамГТУ<br>Региональное, городское или областное мероприятие<br>(окружное)<br>Всероссийское мероприятие<br>Международное мероприятие<br>Чемпионат WorldSkills                                            | Отв. на<br>кафедре за<br>работу с<br>ЭИОС | <ul> <li>румах, инженерных чемпионатах (диллом за 5 место)</li> <li>Раздел «Документы о наградах»</li> <li>Показатель- И<sub>2</sub> Признание студента призером в хакатонах, форумах, инженерных чемпионатах (Диплом за 3 место)</li> <li>Вид мероприятия – (выбор из списка): хакатон/форум/инженерный чемпионат/ чемпионат WorldSkills</li> <li>Наименование - (вводится с клавиатуры вручную) наименование награды и название мероприятия.</li> <li>Вид награды – (выбор из списка): дипломант; победитель; призер.</li> <li>Тип награды – (выбор из списка): дипломант; победитель; призер.</li> <li>Тип награды – (выбор из списка): всероссийские; международные; региональные, вузовские</li> <li>Дата документа – дата вводится в формате дд.мм.гг. При щелчке мыши на окне ввода появляется календарь, на котором можно выбрать дату. Календарь закрывается, как и выпадающий список, при щелчке мыши в любой другой области.</li> <li>Номер документа – (выбор из списка):- студенческий (молодежный)</li> <li>Авторы- необходимо ввести первые буквы фамилии автора. В появившемся выпадающем списке выбираем нужную запись и щелкаем по ней левой клавишей мыши. Если автор - сторонняя персона, которой нет в выпадающем списке, се можно добавить самостоятельно.</li> </ul>                                                                                                    | Скан-копия<br>подтвержда<br>ющего<br>документа | ООнА ЦИПИ |

| Из                                                                                               | Признание студента призером в хакатонах,                                                                                                    | форумах, и                        | нжен          | нерных чемпионатах, чемпионатах WorldSkills <i>(Диплом за 2 место)</i>                                                                                                    |                                                                                                    |                                                                           |
|--------------------------------------------------------------------------------------------------|----------------------------------------------------------------------------------------------------|-----------------------------------|---------------|----------------------------------------------------------------------------------------------------|----------------------------------------------------------------------------------------------------|---------------------------------------------------------------------------|
| И <sub>3.1</sub><br>И <sub>3.2</sub><br>И <sub>3.3</sub><br>И <sub>3.4</sub><br>И <sub>3.5</sub> | Внутривузовское мероприятие проводимое на базе<br>СамГТУ<br>Региональное, городское или областное мероприятие<br>Всероссийское мероприятие<br>Международное мероприятие<br>Чемпионат WorldSkills | Отв.<br>кафедре<br>работу<br>ЭИОС | на<br>за<br>с | Раздел «Документы о наградах»<br>Показатель- И₃ Признание студента призером в хакатонах, форумах, инженерных<br>чемпионатах (Диллом за 2 место)<br>Вид мероприятия – (выбор из списка): хакатон/форум/инженерный чемпионат/ чемпионат<br>WorldSkills<br>Наименование - (вводится с клавиатуры вручную) наименование награды и название<br>мероприятия.<br>Вид награды – (выбор из списка): дипломант; победитель; призер.<br>Тип награды – для диплома - диплом 1 место, диплом 2 место, диплом 3 место<br>Статус - (выбор из списка): всероссийские; международные; региональные, вузовские<br>Дата документа – дата вводится в формате дд.мм.гт. При щелчке мыши на окне ввода<br>появляется календарь, на котором можно выбрать дату. Календарь закрывается, как и<br>выпадающий список, при щелчке мыши в любой другой области.<br>Номер документа – (вводится с клавиатуры вручную) при наличии.<br>Файл – прикрепляется скан-копия подтверждающего документа<br>Уровень - (выбор из списка):- студенческий (молодежный)<br>Авторы- необходимо ввести первые буквы фамилии автора. В появившемся<br>выпадающем списке выбираем нужную запись и щелкаем по ней левой клавишей<br>мыши. Если автор - сторонняя персона, которой нет в выпадающем списке, ее<br>можно добавить самостоятельно. | Скан-копия<br>подтвержда<br>ющего<br>документа                                                                     | ООиА ЦИПИ                                                                 |
| И4                                                                                               | Признание студента победителем в хакатона                                                                                                    | х, форумах.                       | , инж         | хенерных чемпионатах, чемпионатах WorldSkills (Диплом за <i>1 место)</i>                                                                                                    |                                                                                                    |                                                                           |
| И <sub>4.1</sub><br>И <sub>4.2</sub><br>И <sub>4.3</sub><br>И <sub>4.4</sub><br>И <sub>4.5</sub> | Внутривузовское мероприятие проводимое на базе<br>СамГТУ<br>Региональное, городское или областное мероприятие<br>Всероссийское мероприятие<br>Международное мероприятие<br>Чемпионат WorldSkills | Отв.<br>кафедре<br>работу<br>ЭИОС | на<br>за<br>с | <ul> <li>Раздел «Документы о наградах»</li> <li>Показатель- <i>И</i><sub>4</sub> Признание студента победителем в хакатонах, форумах, инженерных чемпионатах (<i>Диплом за 1 место</i>)</li> <li>Вид мероприятия – (выбор из списка): хакатон/форум/инженерный чемпионат/ чемпионат WorldSkills</li> <li>Наименование - (вводится с клавиатуры вручную) наименование награды и название мероприятия.</li> <li>Вид награды – (выбор из списка): дипломант; победитель; призер.</li> <li>Тип награды – (выбор из списка): всероссийские; международные; региональные, вузовские Дата документа – дата вводится в формате дд.мм.гг. При щелчке мыши на окне ввода появляется календарь, на котором можно выбрать дату. Календарь закрывается, как и выпадающий список, при щелчке мыши в любой другой области.</li> <li>Номер документа – (выбор из списка): студенческий (молодежный)</li> <li>Авторы- (выбор из списка): студенческий (молодежный)</li> <li>Авторы- необходимо ввести первые буквы фамилии автора. В появившемся выпадающем списке выбираем нужную запись и щелкаем по ней левой клавишей мыши. Если автор - сторонняя персона, которой нет в выпадающем списке, ее можно добавить самостоятельно.</li> </ul>                                                                     | Скан-копия<br>подтвержда<br>ющего<br>документа                                                                     | ООиА ЦИПИ                                                                 |
| AM                                                                                               | A                                                                                                    | кадемическ                        | сая м         | обильность и стажировки                                                                                                    |                                                                                                    |                                                                           |
| AM <sub>1</sub>                                                                                  | В организациях РФ (не менее 72 часов)                                                                                                    | Отв.<br>кафедре<br>работу<br>ЭИОС | на<br>за<br>с | Раздел «Документы о дополнительном образовании»<br>Показатель- АМ Академическая мобильность и стажировки<br>Организация – (вводится с клавиатуры вручную)<br>Наименование-(вводится с клавиатуры вручную)<br>Тип участия- (выбор из списка): стажировка, стажировка за рубежем<br>Дата начала – дата вводится в формате дд.мм.гг. При щелчке мыши на окне ввода<br>появляется календарь, на котором можно выбрать дату. Календарь закрывается, как и<br>выпадающий список, при щелчке мыши в любой другой области.<br>Дата окончания- дата вводится в формате дд.мм.гг. При щелчке мыши на окне ввода                                                                                                    | Скан-копия<br>подтверждаю<br>щего<br>документа<br>(сертификат,<br>свидетельств<br>о,<br>удостоверени<br>е), приказ | ООиА ЦИПИ<br>Управление<br>по<br>международн<br>ому<br>сотрудничест<br>ву |

| AM <sub>2</sub>   | В зарубежных организациях (не менее 72 часов)                                                                              |                |        | появляется календарь, на котором можно выбрать дату. Календарь закрывается, как и<br>выпадающий список, при щелчке мыши в любой другой области.<br>Всего часов -(вводится с клавиатуры вручную)<br>Номер-(вводится с клавиатуры вручную)<br>Файл – прикрепляется скан-копия подтверждающего документа<br>Учитываются только те стажировки, которые попали в период по которому проходит<br>рейтинг. Т.е. отрезок между датой начала и окончания должен быть в периоде рейтинга.<br>Авторы- необходимо ввести первые буквы фамилии автора. В появившемся<br>выпадающем списке выбираем нужную запись и щелкаем по ней левой клавишей<br>мыши. Если автор - сторонняя персона, которой нет в выпадающем списке, ее<br>можно добавить самостоятельно. |            |           |
|-------------------|----------------------------------------------------------------------------------------------------|----------------|--------|----------------------------------------------------------------------------------------------------|------------|-----------|
| ФИЭБ              | Федеральный интернет-экзамен для выпускников бакалавриа<br>28.02.01.28.02.02.28.02.02.28.02.04.28.02.05.20.02.01.42.02.01. | та (ФИЭБ). Н   | Напра  | авления подготовки: 08.03.01, 09.03.01, 09.03.02, 13.03.01, 13.03.02, 20.03.01, 21.03.01,                                                                                                    |            |           |
|                   | <u>58.03.01, 38.03.02, 38.03.03, 38.03.04, 38.03.05, 39.03.01, 42.03.01, 4</u>                                             | 4.03.01, 44.03 | 5.05 ( | выоор)                                                                                                    | <u> </u>   |           |
| ФИЭБ <sub>1</sub> | Сертификат участника (диплом)                                                                                              | Otb.           | на     | Раздел «Документы о наградах»<br>Показатали — ФИЭБ фаларании и интернет эксамон или ринностинов бакаларанието (ФИЭБ)                                                                                                    | Скан-копия | ООиА ЦИШИ |
| ФИЭБ <sub>2</sub> | Бронзовыи сертификат                                                                                                    | кафедре        | за     | показатель – Фиол Федеральный интернет-экзамен для выпускников бакалавриата (Фиол)<br>Вил мероприятия – (выбор из списка): интернет-экзамен                                                                                                    | подтвержда |           |
| ФИЭЬ3             | Серебряный сертификат                                                                                                    | работу         | с      | Наименование - (вволится с клавиатуры вручную) направление полготовки                                                                                                    | ющего      |           |
| ФИЭБ4             | золотои сертификат                                                                                                    | JUOC           |        | 08.03.01/09.03.01/09.03.02/13.03.01/ 13.03.02/20.03.01/21.03.01/38.03.01/38.03.02/38.03.03/                                                                                                    | документа  |           |
|                   |                                                                                                    |                |        | 38.03.04/38.03.05/ 39.03.01/42.03.01/44.03.01/ 44.03.05                                                                                                    |            |           |
|                   |                                                                                                    |                |        | Вид награды – (выбор из списка): дипломант; победитель; призер.                                                                                                    |            |           |
|                   |                                                                                                    |                |        | Тип награды – бронзовый сертификат, серебряный сертификат, золотой сертификат/диплом                                                                                                    |            |           |
|                   |                                                                                                    |                |        | Статус - (выбор из списка): всероссийские; международные; региональные, вузовские                                                                                                    |            |           |
|                   |                                                                                                    |                |        | Дата документа – дата вводится в формате дд.мм.гг. При щелчке мыши на окне ввода                                                                                                    |            |           |
|                   |                                                                                                    |                |        | появляется календарь, на котором можно выорать дату. Календарь закрывается, как и                                                                                                    |            |           |
|                   |                                                                                                    |                |        | выпадающий список, при щелчке мыши в любой другой боласти.<br>Номер локумента – (вволится с клавнатуры вручную) при наличии                                                                                                    |            |           |
|                   |                                                                                                    |                |        | Файл – прикрепляется скан-копия полтвержлающего локумента                                                                                                    |            |           |
|                   |                                                                                                    |                |        | Уровень - (выбор из списка):- студенческий (молодежный)                                                                                                    |            |           |
|                   |                                                                                                    |                |        | Авторы- необходимо ввести первые буквы фамилии автора. В появившемся                                                                                                    |            |           |
|                   |                                                                                                    |                |        | выпадающем списке выбираем нужную запись и щелкаем по ней левой клавишей                                                                                                    |            |           |
|                   |                                                                                                    |                |        | мыши. Если автор - сторонняя персона, которой нет в выпадающем списке, ее                                                                                                    |            |           |
|                   |                                                                                                    |                |        | можно добавить самостоятельно.                                                                                                    |            |           |
|                   | НАУЧ                                                                                                    | но-иссле       | дов    | АТЕЛЬСКАЯ ДЕЯТЕЛЬНОСТЬ                                                                                                    |            |           |
| НД                | Выступление и результативность за выступление с                                                                            | Отв.           | на     | Раздел «Участие в конференциях, конкурсах и т.д.»                                                                                                    | Скан-копия | ОКНИ      |
| · 1               | научным докладом (очное)                                                                                                   | кафедре        | за     | Показатель – НД <sub>1</sub> Выступление с научным докладом (очное)                                                                                                    | подтвержда |           |
|                   |                                                                                                    | работу         | с      | Наименование - (вводится с клавиатуры вручную) наименование работы (доклада)                                                                                                    | ющего      |           |
|                   |                                                                                                    | эиос           |        | Тип мероприятия - из выпадающего списка выбрать съезд, форум, симпозиум,конференция                                                                                                    | документа  |           |
|                   |                                                                                                    |                |        | Вид участия - (выбор из списка)                                                                                                    |            |           |
|                   |                                                                                                    |                |        | Наименование мероприятия - (вводится с клавиатуры вручную) наименование                                                                                                    | (          |           |
|                   |                                                                                                    |                |        | Дата проведения- дата вводится в формате дд.мм.гг. При щелчке мыши на окне ввода                                                                                                    | (приказ о  |           |
|                   |                                                                                                    |                |        | появляется календарь, на котором можно выорать дату. Календарь закрывается, как и                                                                                                    | командиров |           |
|                   |                                                                                                    |                |        | выпадающия список, при щелчке мыши в любой другой области.<br>Статус мероприятия - (выбор из списка): межлунаролный//всероссийский / региональный/                                                                                                    | ании,      |           |
|                   |                                                                                                    |                |        | вузовский/кафедральный                                                                                                    | программа) |           |
|                   |                                                                                                    |                |        | Уровень мероприятия - из выпадающего списка выбрать студенческий (молодежный)                                                                                                    |            |           |
|                   |                                                                                                    |                |        | Период издания – выбрать период                                                                                                    |            |           |
| НД1               | Выступление с научным докладом (очное)                                                                                     |                |        | Подтверждающий документ – для прикрепления файла скан-копия диплома, сертификата,                                                                                                    |            |           |
| НД <sub>1.1</sub> | I тур (кафедральный) в конференции «Дни науки                                                                              |                |        | грамоты, протоколы) необходимо: нажать на кнопку «Выберите файл» указать путь к                                                                                                    |            |           |
|                   | СамГТУ»                                                                                                    |                |        | нужному фаилу на вашем компьютере, выорав нужный фаил, система начнет его загрузку,                                                                                                    |            |           |
| НД <sub>1.2</sub> | II тур (на факультете) в конференции «Дни науки                                                                            |                |        | после успешной загрузки фаил отооразится.<br>Автопы, необходимо ввести первые буквы фамиции автора. В появившемся выполномыми                                                                                                    |            |           |
|                   | СамГТУ» и другие внутривузовские конференции                                                                               |                |        | лыторы посолодимо высоти первые оуквы фамилии автора. В появившемся выпадающем<br>списке выбиваем нужную запись и шелкаем по ней певой клавишей мыши. Если автор -                                                                                                    |            |           |
| НЛ <sub>1 2</sub> | На региональной конференции                                                                                                |                |        | еннеке виопраем пужпую запнев и щелкаем по пей левой клавишей мыши. Если автор -                                                                                                    |            |           |

| НД <sub>1.4</sub> | На всероссийской конференции                               |                 |          | сторонняя персона, которой нет в выпадающем списке, ее можно добавить самостоятельно                                                                                                    |                                                |      |
|-------------------|------------------------------------------------------------|-----------------|----------|----------------------------------------------------------------------------------------------------|------------------------------------------------|------|
| НД <sub>1.5</sub> | На международной конференции                               |                 |          |                                                                                                    |                                                |      |
| НД2               | Результативность за выступление с научным ,                | докладом (      | очно     | е). Признание студента победителем, призером, номинантом. (Диплом).                                                                                                    |                                                |      |
| НД <sub>2.1</sub> | I тур (кафедральный) в конференции «Дни науки<br>СамГТУ»   | Отв.<br>кафедре | на<br>за | Раздел «Документы о наградах»<br>Показатель – НД <sub>2</sub> Признание студента победителем или призером                                                                                                    | Скан-копия подтвержда                          | ОКНИ |
| НД <sub>2.2</sub> | II тур (на факультете) в конференции «Дни науки<br>СамГТУ» | работу<br>ЭИОС  | с        | Вид мероприятия – (выбор из списка съезд, форум, симпозиум,конференция Наименование - (вводится с клавиатуры вручную) наименование работы (доклада)                                                                                                    | ющего<br>документа                             |      |
| НЛ23              | На региональной конференции                                |                 |          | Вид награды – (выбор из списка): дипломант; победитель; призер.                                                                                                    |                                                |      |
| НЛ24              | На всероссийской конференции                               | -               |          | <b>Гип награды</b> –для диплома - диплом 1 место, диплом 2 место, диплом 3 место, диплом<br>Статура, (рабор из списка); ревроссийские: межлуцародни на регионали и на рузовские (это                                                                                                    |                                                |      |
| НД <sub>2.5</sub> | На международной конференции                               |                 |          | факультетские); внутривузовские (это кафедральные)<br>Дата документа – дата вводится в формате дд.мм.гг. При щелчке мыши на окне ввода<br>появляется календарь, на котором можно выбрать дату. Календарь закрывается, как и<br>выпадающий список, при щелчке мыши в любой другой области.<br>Номер локумента – (вводится с клавиатуры вручную) при наличии. | (приказ о<br>командиров<br>ании,<br>программа) |      |
|                   |                                                            |                 |          | Файл – прикрепляется скан-копия подтверждающего документа                                                                                                    |                                                |      |
|                   |                                                            |                 |          | Уровень - (выбор из списка):- студенческий (молодежный)                                                                                                    |                                                |      |
|                   |                                                            |                 |          | Авторы- необходимо ввести первые буквы фамилии автора. В появившемся                                                                                                    |                                                |      |
|                   |                                                            |                 |          | выпадающем списке выбираем нужную запись и щелкаем по ней левой клавишей                                                                                                    |                                                |      |
|                   |                                                            |                 |          | мыши. Если автор - сторонняя персона, которой нет в выпадающем списке, ее                                                                                                    |                                                |      |
|                   |                                                            |                 |          | можно добавить самостоятельно.                                                                                                    |                                                |      |
| НК                | Участие и результативно                                    | сть в конку     | ypcax    | научных работ и научно-технических выставках                                                                                                    |                                                |      |
| $HK_1$            | Участие в конкурсах научных работ и научно-                |                 |          |                                                                                                    |                                                |      |
|                   | технических выставках                                      | _               |          |                                                                                                    |                                                |      |
| $HK_{1.1}$        | Участие во внутривузовском мероприятии                     | Отв.            | на       | Раздел «Участие в конференциях, конкурсах и т.д.»                                                                                                    | Скан-копия                                     | ОКНИ |
|                   | (проводимое на базе СамГТУ)                                | кафедре         | за       | Показатель – пк. участие в конкурсах научных работ и научно-технических выставках<br>Наименование - (вволится с клавиатуры вручную) наименование работы                                                                                                    | подтвержда                                     |      |
| НК <sub>1.2</sub> | Участие в Региональном, межвузовском, городском            | работу          | с        | Тип мероприятия - из выпадающего списка конкурсы на лучшую научную работу, научно-                                                                                                    | ющего                                          | УКР  |
|                   | или областном мероприятии                                  | Shoc            |          | техническая выставка                                                                                                    | документа                                      |      |
| НК 1.3            | Участие во Всероссийском мероприятии                       |                 |          | Вид участия - (выбор из списка)                                                                                                    |                                                |      |
|                   |                                                            |                 |          | Наименование мероприятия - (вводится с клавиатуры вручную) наименование                                                                                                    |                                                |      |
| HK <sub>14</sub>  | Участие в Межлунаролном мероприятии                        |                 |          | дата проведения- дата вводится в формате дд.мм.гг. при щелчке мыши на окне ввода<br>появляется календарь, на котором можно выбрать дату. Календарь закрывается, как и                                                                                                    |                                                |      |
| 1.4               |                                                            |                 |          | выпадающий список, при щелчке мыши в любой другой области.                                                                                                    |                                                |      |
|                   |                                                            |                 |          | Статус мероприятия - (выбор из списка): международный/ /всероссийский / региональный/<br>вузовский                                                                                                    |                                                |      |
|                   |                                                            |                 |          | Уровень мероприятия - из выпадающего списка выбрать студенческий (молодежный)                                                                                                    |                                                |      |
|                   |                                                            |                 |          | Период издания – выбрать период                                                                                                    |                                                |      |
|                   |                                                            |                 |          | <b>Подтверждающии документ</b> – для прикрепления фаила скан-копия диплома, сертификата,                                                                                                    |                                                |      |
|                   |                                                            |                 |          | нужному файлу на вашем компьютере, выбрав нужный файл, система начнет его загрузку,<br>после успециой загрузки файл отобразится                                                                                                    |                                                |      |
|                   |                                                            |                 |          | Авторы- необходимо ввести первые буквы фамилии автора. В появившемся выпадающем                                                                                                    |                                                |      |
|                   |                                                            |                 |          | списке выбираем нужную запись и щелкаем по ней левой клавишей мыши. Если автор -                                                                                                    |                                                |      |
|                   |                                                            |                 |          | сторонняя персона, которой нет в выпадающем списке, ее можно добавить самостоятельно.                                                                                                    |                                                |      |
|                   |                                                            |                 |          |                                                                                                    |                                                |      |
|                   |                                                            |                 |          |                                                                                                    |                                                |      |
|                   |                                                            |                 |          |                                                                                                    |                                                |      |
|                   |                                                            |                 |          |                                                                                                    |                                                |      |
|                   |                                                            |                 |          |                                                                                                    |                                                |      |
|                   |                                                            |                 |          |                                                                                                    |                                                |      |
|                   |                                                            |                 |          |                                                                                                    |                                                |      |
|                   |                                                            |                 |          |                                                                                                    |                                                |      |
|                   |                                                            |                 |          |                                                                                                    |                                                |      |
|                   |                                                            |                 |          |                                                                                                    |                                                |      |
|                   |                                                            |                 |          |                                                                                                    |                                                |      |
| 1                 |                                                            | 1               |          |                                                                                                    |                                                |      |

| НК2                                                                                  | Результативность в конкурсах сту                                                                                                    | денческих нау                     | учнь          | ых работ, научно-технических выставках. Диплом за 3 место.                                                                                                    |                                                |        |
|--------------------------------------------------------------------------------------|----------------------------------------------------------------------------------------------------|-----------------------------------|---------------|----------------------------------------------------------------------------------------------------|------------------------------------------------|--------|
| HK <sub>2</sub> .1<br>HK <sub>2</sub> .2<br>HK <sub>2</sub> .3<br>HK <sub>2</sub> .4 | Внутривузовское мероприятие проводимое на базе<br>СамГТУ<br>Региональное, межвузовское, городское, областное<br>мероприятие:<br>Всероссийское мероприятие:<br>Международное мероприятие: | Отв.<br>кафедре<br>работу<br>ЭИОС | Ha<br>3a<br>C | Раздел «Документы о наградах»<br>Показатель – НК <sub>2</sub> Результативность в конкурсах студенческих научных работ, научно-<br>технических выставках. Диплом за 3 место<br>Вид мероприятия – (выбор из списка): научно-техническая выставка/конкурс научных работ<br>Наименование - (выбор из списка): научно-техническая выставка/конкурс научных работ<br>Наименование - (выбор из списка): научно-техническая выставка/конкурс научных работ<br>Наименование - (выбор из списка): научно-техническая выставка/конкурс научных работ<br>Паименование - (выбор из списка): дипломант; победитель; призер.<br>Тип награды – диплом 3 место<br>Статус - (выбор из списка): всероссийские; международные; региональные, вузовские;<br>кафедральные<br>Дата документа – дата вводится в формате дд.мм.гт. При щелчке мыши на окне ввода<br>появляется календарь, на котором можно выбрать дату. Календарь закрывается, как и<br>выпадающий список, при щелчке мыши в любой другой области.<br>Номер документа – (вводится с клавиатуры вручную) при наличии.<br>Файл – прикуепляется скан-копия подтверждающего документа<br>Уровень - (выбор из списка):- студенческий (молодежный)<br>Авторы- необходимо ввести первые буквы фамилии автора. В появившемся выпадающем<br>списке выбираем нужную запись и щелкаем по ней левой клавишей мыши. Если автор -<br>сторонняя персона, которой нет в выпадающем списке, ее можно добавить самостоятельно. | Скан-копия<br>подтвержда<br>ющего<br>документа | ОКНИ   |
| HK <sub>3</sub>                                                                      | Результативность в конкурсах сту                                                                                                    | денческих нау                     | учнь          | ых раоот, научно-технических выставках. Диплом за 2 место.                                                                                                    | 9                                              | 010111 |
| НК <sub>3.1</sub><br>НК <sub>3-2</sub><br>НК <sub>3-3</sub><br>НК <sub>3-4</sub>     | Внугривузовское мероприятие проводимое на базе СамГТУ<br>Региональное, межвузовское, городское, областное мероприятие<br>Всероссийское мероприятие<br>Международное мероприятие          | Отв.<br>кафедре<br>работу<br>ЭИОС | на<br>за<br>с | Раздел «Документы о наградах»         Показатель – НК <sub>3</sub> Результативность в конкурсах студенческих научных работ, научно-<br>технических выставках. Диплом за 2 место         Вид мероприятия – (выбор из списка): научно-техническая выставка/конкурс научных работ<br>Наименование - (вводится с клавиатуры вручную) наименование работы (доклада)         Вид награды – (выбор из списка): дипломант; победитель; призер.         Тип награды – (выбор из списка): дипломант; победитель; призер.         Тип награды – (выбор из списка): всероссийские; международные; региональные, вузовские;<br>кафедральные         Дата документа – дата вводится в формате дд.мм.гт. При щелчке мыши на окне ввода<br>появляется календарь, на котором можно выбрать дату. Календарь закрывается, как и<br>выпадающий список, при щелчке мыши в любой другой области.         Номер документа – (вводится с клавиатуры вручную) при наличии.         Файл – прикрепляется скан-копия подтверждающего документа<br>(выбор из списка):- студенческий (молодежный)         Авторы- необходимо ввести первые буквы фамилии автора. В появившемся выпадающем<br>списке выбираем нужную запись и щелкаем по ней левой клавишей мыши. Если автор -<br>сторонняя персона, которой нет в выпадающем списке, ее можно добавить самостоятельно.                                                                                                    | Скан-копия<br>подтвержда<br>ющего<br>документа | ОКНИ   |
| НК4                                                                                  | Результативность в конкурсах сту                                                                                                    | денческих нау                     | учнь          | ых работ, научно-технических выставках. Диплом за 1 место.                                                                                                    |                                                |        |
| НК <sub>4.1</sub><br>НК <sub>4-2</sub><br>НК <sub>4-3</sub><br>НК <sub>4-4</sub>     | Внутривузовское мероприятие проводимое на базе СамГТУ<br>Региональное, межвузовское, городское, областное мероприятие<br>Всероссийское мероприятие<br>Международное мероприятие          | Отв.<br>кафедре<br>работу<br>ЭИОС | на<br>за<br>с | Раздел «Документы о наградах»<br>Показатель – НК₄ Результативность в конкурсах студенческих научных работ, научно-<br>технических выставках. Диплом за 1 место<br>Вид мероприятия – (выбор из списка): научно-техническая выставка/конкурс научных работ<br>Наименование - (вводится с клавиатуры вручную) наименование работы (доклада)<br>Вид награды – (выбор из списка): дипломант; победитель; призер.<br>Тип награды –диплом 2 место<br>Статус - (выбор из списка): всероссийские; международные; региональные, вузовские;<br>кафедральные<br>Дата документа – дата вводится в формате дд.мм.гт. При щелчке мыши на окне ввода<br>появляется календарь, на котором можно выбрать дату. Календарь закрывается, как и<br>выпадающий список, при щелчке мыши в любой другой области.<br>Номер документа – (вводится с клавиатуры вручную) при наличии.<br>Файл – прикрепляется скан-копия подтверждающего документа<br>Уровень - (выбор из списка):- студенческий (молодежный)<br>Авторы- необходимо ввести первые буквы фамилии автора. В появившемся выпадающем<br>списке выбираем нужную запись и щелкаем по ней левой клавишей мыши. Если автор -<br>сторонняя персона, которой нет в выпадающем списке, ее можно добавить самостоятельно.                                                                                                    | Скан-копия<br>подтверждаю<br>щего<br>документа | ОКНИ   |

| ΗΠ          | Научные публикации *количество баллов делится пропо                    | орциональн   | о кол | ичеству авторов публикации; ** при наличии переводной статьи, входящей в                                                                                   |             |              |
|-------------|------------------------------------------------------------------------|--------------|-------|----------------------------------------------------------------------------------------------------|-------------|--------------|
|             | перечень ВАК и базу Scopus в зачет принимается одна стат               | гья с наивые | сшим  | баллом                                                                                                    |             |              |
| $H\Pi_1$    | Тезисы и материалы конференций (МНО)                                   | Отв.         | на    | Раздел «Публикации»                                                                                                    | Оттиск      | Лукшто       |
|             |                                                                        | кафедре      | за    | Показатели – НП научные публикации                                                                                                    | статьи,     | Наталья      |
| $H\Pi_2$    | Статьи в изданиях, индексируемых в базе WoS (Л.Н)                      | работу       | с     | Наименование – (вводится с клавиатуры вручную). В тех случаях, когда журнал имеет                                                                          | ссылка на   |              |
| 2           |                                                                        | эиос         |       | переводную версию на английском языке, в АИС «Университет» вводится оригинальная                                                                           | публикацию  | п            |
| HП          | Статьи в изданиях индексируемых в базе Scopus(Л H)                     |              |       | версия в поле «Наименование», и переводная в поле «Наименование (перевод)».                                                                                |             | Председатель |
| 11113       | Charbin B hisdannink, hindekenp yembix B ouse Scopus(si.ii)            |              |       | Тип – из выпадающего списка выбрать «статья», «тезисы»                                                                                                    |             | мно          |
| υп          | $C_{\text{TOTT}}$ H D HOHOUNGY HO HODOUND $\mathbf{P} \wedge V(\Pi H)$ |              |       | Журнал/Сборник – название журнала вводится с клавиатуры вручную, появляется                                                                                |             | факультета   |
| $\Pi \Pi_4$ | Статьи в изданиях по перечню БАК(л.п)                                  |              |       | выпадающий список, из которого необходимо выбрать нужный журнал. Для корректного                                                                           |             |              |
|             |                                                                        |              |       | отображения выпадающего списка журналов необходимо название журнала вводить точно,                                                                         |             |              |
| $HII_5$     | Статьи в изданиях, индексируемых в базе РИНЦ(Л.Н)                      |              |       | как в утвержденных перечнях. Если в выпадающим списке нет нужного журнала                                                                                  |             |              |
|             |                                                                        |              |       | (соорника): Для заруоежного издания или россииского издания, входящего в международные                                                                     |             |              |
| $H\Pi_6$    | Статьи в прочих российских изданиях (МНО)                              |              |       | системы цитирования (wos, scopus BAK, Pинц), неооходимо сооощить оо этом по тел. 2/8-                                                                      |             |              |
|             |                                                                        |              |       | 44-48 Лукшто наталье (uni@samglu.ru, гл. корпус, ком.415).                                                                                                 |             |              |
| $H\Pi_7$    | Статьи в зарубежных изданиях (Л.Н)                                     |              |       | Для российского издания, не входящего в международные системы цитирования (wos,                                                                            |             |              |
| ,           |                                                                        |              |       | Scopus, БАК, ГИПЦ и другие), Бы можете самостоятельно дооавить его в поле «пазвание                                                                        |             |              |
| НΠ.         | Статьи в сборниках на портале Elibrary (MHO)                           |              |       | нового журнала».                                                                                                    |             |              |
| 11118       | Charbin B coopininkan na noprasie Enorary (19110)                      |              |       | Дианазон страниц / Дианазон страниц (перевод) – вводится с клавиатуры цифрами.<br>Номер издания / Номер издания (перевод) – вродится с клавиатуры цифрами. |             |              |
|             |                                                                        |              |       | Наушное направление – В выпалающем списке выбрать ихкное направление                                                                                       |             |              |
|             |                                                                        |              |       | Количество печатных странии– вволится с клавиатуры пифрами                                                                                                 |             |              |
|             |                                                                        |              |       | Количество страниц – вводится с клавиатуры цифрами.                                                                                                    |             |              |
|             |                                                                        |              |       | Язык излания – выбор из списка. Периол / Периол (перевол) – выбор из списка                                                                                |             |              |
|             |                                                                        |              |       | Полное библиографическое описание – вводится с клавиатуры вручную                                                                                          |             |              |
|             |                                                                        |              |       | Авторы – необходимо ввести первые буквы фамилии автора. В появившемся выпадающем                                                                           |             |              |
|             |                                                                        |              |       | списке выбираем нужную запись и щелкаем по ней левой клавишей мыши. Если автор -                                                                           |             |              |
|             |                                                                        |              |       | сторонняя персона, которой нет в выпадающем списке, ее можно добавить самостоятельно.                                                                      |             |              |
|             |                                                                        |              |       | Инструменты контроля – Вводится ссылка подтверждающая наличие публикации в каждой                                                                          |             |              |
|             |                                                                        |              |       | из специализированных информационных систем (Web of Science Core Collection, Scopus,                                                                       |             |              |
|             |                                                                        |              |       | РИНЦ, Google Scholar, ERIH PLUS, Astrophysics Data System, PubMed, MathSciNet, zbMATH,                                                                     |             |              |
|             |                                                                        |              |       | Chemical Abstracts, Springer, Agris, GeoRef и другие). В системе «АИС «Университет» есть                                                                   |             |              |
|             |                                                                        |              |       | возможность прикрепить скан-копию публикации. Для прикрепления файла необходимо:                                                                           |             |              |
|             |                                                                        |              |       | нажать на кнопку «Выберите файл» указать путь к нужному файлу на вашем компьютере,                                                                         |             |              |
|             |                                                                        |              |       | выбрав нужный файл, система начнет его загрузку, после успешной загрузки файл                                                                              |             |              |
|             |                                                                        |              |       | отобразится. В случае, если у статьи указана неполная информация, она не учитывается                                                                       |             |              |
|             |                                                                        |              |       | в рейтинге.                                                                                                    |             |              |
| ОИС         | Объекты интеллектуальной собстве                                       | енности *кој | ичест | во баллов делится пропорционально количеству исполнителей                                                                                                  |             |              |
| ОИС         | Полано заявок                                                          | Отв          | на    | Раздел «Результаты интеллектуальной деятельности»                                                                                                    | Скан-копия  | Мапахова     |
| one         | Tioduno Sunbox                                                         | кафелре      | 29    | Показатель – ОИС Объекты интеллектуальной собственности                                                                                                    | протокола о | ΗΓ           |
| OVIC        |                                                                        | кафедре      | 3a    | Наименование - (вволится с клавиатуры вручную) наименование работы                                                                                         | рассмотрени | 11.1 .       |
| $OHC_2$     | получено охранных документов (свидетельство)                           | DUOC         | U     | Номер локумента – (вволится с клавиатуры вручную)                                                                                                    | и заявок    |              |
| OUG         | П                                                                      | JUC          |       | Лата локумента – дата вволится в формате дл.мм.гг. При шелчке мыши на окне ввода                                                                           |             | Сектор по    |
| ОИС3        | Получено охранных документов (патент на русском                        |              |       | появляется календарь, на котором можно выбрать дату. Календарь закрывается, как и                                                                          |             | патентно-    |
|             | языке)                                                                 |              |       | выпадающий список, при щелчке мыши в любой другой области                                                                                                  |             | изобрет. И   |
|             |                                                                        |              |       | Для ОИС <sub>1</sub> Статус - не учитывается; Тип участия- не учитывается; Заявка - выбрать из                                                             |             | лип.работе   |
| ОИС4        | Получено охранных документов (патент на иностранном                    |              |       | списка: да                                                                                                    |             |              |
|             | языке)                                                                 |              |       | Для ОИС <sub>2</sub> Статус - не учитывается; Тип участия- выбрать из списка: Регистрация                                                                  |             |              |
|             |                                                                        |              |       | программного продукта; Заявка - выбрать из списка: нет                                                                                                    |             |              |
|             |                                                                        |              |       | Для ОИС <sub>3</sub> и ОИС <sub>4</sub> Статус - выбрать из списка: российский/ зарубежный; Тип участия-                                                   |             |              |
|             |                                                                        |              |       | выбрать из списка кроме «Регистрация программного продукта»; Заявка - выбрать из                                                                           |             |              |
|             |                                                                        |              |       | списка: нет                                                                                                    |             |              |
|             |                                                                        |              |       | Файл – прикрепляется скан-копия подтверждающего документа                                                                                                  |             |              |
|             |                                                                        |              |       | Правообладатель СамГТУ- выбрать из списка:да/нет                                                                                                    |             |              |
|             |                                                                        |              |       | Авторы- необходимо ввести первые буквы фамилии автора. В появившемся выпадающем                                                                            |             |              |
|             |                                                                        |              |       | списке выбираем нужную запись и щелкаем по ней левой клавишей мыши. Если автор -                                                                           |             |              |
|             |                                                                        |              |       | сторонняя персона, которой нет в выпадающем списке, ее можно добавить самостоятельно.                                                                      |             |              |
|             |                                                                        |              |       |                                                                                                    |             |              |
|             |                                                                        |              |       |                                                                                                    |             |              |
|             |                                                                        |              |       |                                                                                                    |             |              |

| $\Gamma P_1$                           | Участие при подаче заявок РНФ                              |                                       |               |                                                                                                    |                                                      |                                                  |
|----------------------------------------|------------------------------------------------------------|---------------------------------------|---------------|----------------------------------------------------------------------------------------------------|------------------------------------------------------|--------------------------------------------------|
| ΓΡ <sub>1.1</sub><br>ΓΡ <sub>1.2</sub> | Российские конкурсы:<br>Международные конкурсы:            | Отв. н<br>кафедре с<br>работу<br>ЭИОС | на<br>за<br>с | Раздел «Заявки на участие в конкурсах и проектах»<br>Показатель – ГР <sub>1</sub> Участие при подаче заявок РНФ<br>Наименование проекта - (вводится с клавиатуры вручную) наименование проекта<br>Вид программы- выбирается из списка РНФ<br>Наименование мероприятия, очередь лота- (вводится с клавиатуры вручную)<br>Вид заявки-(выбор из списка)<br>Дата- дата вводится в формате дд.мм.гт. При щелчке мыши на окне ввода появляется<br>календарь, на котором можно выбрать дату. Календарь закрывается, как и выпадающий<br>список, при щелчке мыши в любой другой области.<br>Статус заявки- (выбор из списка) федеральная/региональная/межведомственная/<br>ведомственная/<br>внутривузовская/зарубежная<br>Руководитель – введите ФИО (далее выбор из списка)<br>Заказчик – (вводится с клавиатуры вручную)<br>Статус- (выбор из списка) : подана<br>Подтверждающий документ – скан-копия<br>Авторы- необходимо ввести первые буквы фамилии автора. В появившемся выпадающем<br>списке выбираем нужную запись и щелкаем по ней левой клавишей мыши. Если автор -<br>сторонняя персона, которой нет в выпадающем списке, ее можно добавить самостоятельно. | Скан-копия<br>протокола о<br>рассмотрен<br>ии заявок | ОКНИ<br>Казакова<br>О.Ю.                         |
| ГР2                                    | Получено грантов РНФ* *количество баллов делится пропорцио | нально количес                        | тву           | исполнителей                                                                                                    |                                                      |                                                  |
| ΓΡ <sub>2.1</sub><br>ΓΡ <sub>2.2</sub> | Российские конкурсы:<br>Международные конкурсы:            | Отв. н<br>кафедре с<br>работу<br>ЭИОС | на<br>за<br>с | Раздел «Заявки на участие в конкурсах и проектах»<br>Показатель – ГР <sub>2</sub> Получено грантов РНФ<br>Наименование проекта - (вводится с клавиатуры вручную) наименование проекта<br>Вид программы- выбирается из списка РНФ<br>Наименование мероприятия, очередь лота- (вводится с клавиатуры вручную)<br>Вид заявки-(выбор из списка)<br>Дата- дата вводится в формате дд.мм.гг. При щелчке мыши на окне ввода появляется<br>календарь, на котором можно выбрать дату. Календарь закрывается, как и выпадающий<br>список, при щелчке мыши в любой другой области.<br>Статус заявки- (выбор из списка) федеральная/региональная/межведомственная/<br>ведомственная/внутривузовская/зарубежная<br>Руководитель – введите ФИО (далее выбор из списка)<br>Заказчик – (вводится с клавиатуры вручную)<br>Статус- (выбор из списка) : победила<br>Подтверждающий документ – скан-копия<br>Авторы- необходимо ввести первые буквы фамилии автора. В появившемся выпадающем<br>списке выбираем нужную запись и щелкаем по ней левой клавишей мыши. Если автор -<br>сторонняя персона, которой нет в выпадающем списке, ее можно добавить самостоятельно.            | Скан-копия                                           | ОКНИ<br>Казакова<br>О.Ю.                         |
| $\Gamma P_3$                           | Участие при подаче заявок РФФИ                             |                                       |               |                                                                                                    |                                                      |                                                  |
| ГР <sub>3.1</sub><br>ГР <sub>3.2</sub> | Российские конкурсы:<br>Международные конкурсы:            | Отв. н<br>кафедре с<br>работу<br>ЭИОС | на<br>за<br>с | Раздел «Заявки на участие в конкурсах и проектах»<br>Показатель – ГР <sub>3</sub> Участие при подаче заявок РФФИ<br>Наименование проекта - (вводится с клавиатуры вручную) наименование проекта<br>Вид программы- выбирается из списка РФФИ<br>Наименование мероприятия, очередь лота- (вводится с клавиатуры вручную)<br>Вид заявки-(выбор из списка)<br>Дата- дата вводится в формате дд.мм.гг. При щелчке мыши на окне ввода появляется<br>календарь, на котором можно выбрать дату. Календарь закрывается, как и выпадающий<br>список, при щелчке мыши в любой другой области.<br>Статус заявки- (выбор из списка) федеральная/региональная/межведомственная/<br>ведомственная/<br>внутривузовская/зарубежная<br>Руководитель – введите ФИО (далее выбор из списка)<br>Заказчик – (вводится с клавиатуры вручную)<br>Заявленное финансирование- вводится с клавиатуры вручную)<br>Статус- (выбор из списка) : подана<br>Подтверждающий документ – скан-копия                                                                                                    | Скан-копия<br>протокола о<br>рассмотрен<br>ии заявок | ОКНИ<br>Казакова<br>О.Ю.<br>ОПиП<br>Ильиных Е.О. |

|                  |                                                     |                             |               | Авторы- необходимо ввести первые буквы фамилии автора. В появившемся выпадающем<br>списке выбираем нужную запись и щелкаем по ней левой клавишей мыши. Если автор -                                                                                                    |                                        |                        |
|------------------|-----------------------------------------------------|-----------------------------|---------------|----------------------------------------------------------------------------------------------------|----------------------------------------|------------------------|
|                  |                                                     |                             |               | сторонняя персона, которой нет в выпадающем списке, ее можно добавить самостоятельно.                                                                                                    |                                        |                        |
| ГР4              | Получено грантов РФФИ* *количество баллов делится п | ропорциональ                | ьно і         | количеству исполнителей                                                                                                    |                                        |                        |
| $\Gamma P_{4,1}$ | Российские конкурсы:                                | Отв. 1<br>кафедре<br>работу | на<br>за<br>с | Раздел «Заявки на участие в конкурсах и проектах»<br>Показатель – ГР <sub>4</sub> Получено грантов РФФИ<br>Наименование проекта - (вводится с клавиатуры вручную) наименование проекта                                                                                                    | Скан-копия                             | ОКНИ<br>Казакова<br>ОЮ |
| - 4,2            |                                                     | э́иос́                      |               | Вид программы- выбирается из списка РФФИ<br>Наименование мероприятия, очередь лота- (вводится с клавиатуры вручную)<br>Вид заявки-(выбор из списка)<br>Дата- дата вводится в формате дд.мм.гт. При щелчке мыши на окне ввода появляется<br>календарь, на котором можно выбрать дату. Календарь закрывается, как и выпадающий<br>список, при щелчке мыши в любой другой области.<br>Статус заявки- (выбор из списка) федеральная/региональная/межведомственная/<br>ведомственная/<br>внутривузовская/зарубежная<br>Руководитель – введите ФИО (далее выбор из списка)<br>Заказчик – (вводится с клавиатуры вручную)<br>Заявленное финансирование- вводится с клавиатуры вручную)<br>Статус- (выбор из списка) : победила<br>Подтверждающий документ – скан-копия<br>Авторы- необходимо ввести первые буквы фамилии автора. В появившемся выпадающем<br>списке выбираем нужную запись и щелкаем по ней левой клавишей мыши. Если автор -<br>сторонняя персона, которой нет в выпадающем списке, ее можно добавить самостоятельно.                                                                                                    |                                        | ОПиП<br>Ильиных Е.О.   |
| ГР5              | Подано заявок УМНИК                                 |                             |               |                                                                                                    |                                        |                        |
| $\Gamma P_{5,1}$ | Российские фонды:                                   | Отв.                        | на            | Раздел «Заявки на участие в конкурсах и проектах»                                                                                                    | Скан-копия                             | ОКНИ                   |
|                  |                                                     | кафедре<br>работу<br>ЭИОС   | 3a<br>c       | Показатель – Подаю заявок У.М.Н.И.К<br>Наименование проекта - (вводится с клавиатуры вручную) наименование проекта<br>Вид программы- выбирается из списка (УМНИК)<br>Наименование мероприятия, очередь лота- (вводится с клавиатуры вручную)<br>Вид заявки-(выбор из списка)<br>Дата- дата вводится в формате дд.мм.гг. При щелчке мыши на окне ввода появляется<br>календарь, на котором можно выбрать дату. Календарь закрывается, как и выпадающий<br>список, при щелчке мыши в любой другой области.<br>Статус зяявки- (выбор из списка) федеральная/региональная/межведомственная/<br>ведомственная/<br>внутивузовская/зарубежная<br>Руководитель – введите ФИО (далее выбор из списка)<br>Заказчик – (водится с клавиатуры вручную)<br>Заявленное финансирование- вводится с клавиатуры вручную)<br>Статус (выбор из списка) : подана<br>Подтверждающий документ – скан-копия<br>Авторы- необходимо ввести первые буквы фамилии автора. В появившемся выпадающем<br>списке выбираем нужную запись и щелкаем по ней левой клавишей мыши. Если автор -<br>сторонняя персона, которой нет в выпадающем списке, ее можно добавить самостоятельно. | протокола о<br>рассмотрен<br>ии заявок | Казакова О.Ю.          |

| ГР <sub>6</sub> | Получено грантов УМНИК                    |                 |     |                                                                                                    |             |                |
|-----------------|-------------------------------------------|-----------------|-----|----------------------------------------------------------------------------------------------------|-------------|----------------|
| $\Gamma P_{61}$ | Российские фонлы:                         | Отв.            | на  | Раздел «Заявки на участие в конкурсах и проектах»                                                                       | Скан-копия  | ОКНИ           |
| 0.1             | 1                                         | кафелре         | 38  | Показатель – ГР <sub>6</sub> Получено грантов У.М.Н.И.К                                                                 |             | Казакова О.Ю.  |
|                 |                                           | работу          | c   | Наименование проекта - (вводится с клавиатуры вручную) наименование проекта                                             |             |                |
|                 |                                           | ЭИОС            | v   | Вид программы- выбирается из списка (УМНИК)                                                                             |             |                |
|                 |                                           | Shoc            |     | Наименование мероприятия, очередь лота- (вводится с клавиатуры вручную)                                                 |             |                |
|                 |                                           |                 |     | Вид заявки-(выбор из списка)                                                                                            |             |                |
|                 |                                           |                 |     | Дата- дата вводится в формате дд.мм.гг. При щелчке мыши на окне ввода появляется                                        |             |                |
|                 |                                           |                 |     | календарь, на котором можно выбрать дату. Календарь закрывается, как и выпадающий                                       |             |                |
|                 |                                           |                 |     | список, при щелчке мыши в любой другой области.                                                                         |             |                |
|                 |                                           |                 |     | Статус заявки- (выбор из списка) федеральная/региональная/межведомственная/                                             |             |                |
|                 |                                           |                 |     | ведомственная/                                                                                                    |             |                |
|                 |                                           |                 |     | внутривузовская/зарубежная                                                                                              |             |                |
|                 |                                           |                 |     | Руководитель –введите ФИО (далее выоор из списка)                                                                       |             |                |
|                 |                                           |                 |     | Заказчик – (вводится с клавиатуры вручную)                                                                              |             |                |
|                 |                                           |                 |     | <b>Статие</b> (пибат из аписи) и поболится с клавиатуры вручную)                                                        |             |                |
|                 |                                           |                 |     | Статус- (высор из списка): поседила                                                                                     |             |                |
|                 |                                           |                 |     | Подпосрждающий документ – скан-кония                                                                                    |             |                |
|                 |                                           |                 |     | списке выбираем нужную запись и шелузем по ней перой кладищей мыши. Если артор -                                        |             |                |
|                 |                                           |                 |     | сторонняя персона которой нет в выпалающем списке ее можно добавить самостоятельно                                      |             |                |
| ГР              | Полоно заявою «Монолой унон ий»           | Отр             | 119 | Раздел «Задвки на участие в конкурсах и проектах»                                                                       | Скан-кония  | ОКНИ           |
| 117             | подано заявок «толодой ученый»            | UIB.            | па  | Показатель — ГР- Полано заявок «Мололой ученый»                                                                         | Скан-копия  | Kazakoba O Ю   |
|                 |                                           | кафедре         | 3a  | Наименование проекта - (вволится с клавиатуры вручную) наименование проекта                                             | протокола о | Казакова 0.10. |
|                 |                                           | pattory         | С   | Вид программы- выбирается из списка: Областной конкурс «Молодой ученый»                                                 | рассмотрен  |                |
|                 |                                           | ЭИОС            |     | Наименование мероприятия, очередь лота- (вводится с клавиатуры вручную)                                                 | ии заявок   |                |
|                 |                                           |                 |     | Вид заявки-(выбор из списка)                                                                                            |             |                |
|                 |                                           |                 |     | Дата- дата вводится в формате дд.мм.гг. При щелчке мыши на окне ввода появляется                                        |             |                |
|                 |                                           |                 |     | календарь, на котором можно выбрать дату. Календарь закрывается, как и выпадающий                                       |             |                |
|                 |                                           |                 |     | список, при щелчке мыши в любой другой области.                                                                         |             |                |
|                 |                                           |                 |     | Статус заявки- (выбор из списка) федеральная/региональная/межведомственная/                                             |             |                |
|                 |                                           |                 |     | ведомственная/                                                                                                    |             |                |
|                 |                                           |                 |     | внутривузовская/зарубежная                                                                                              |             |                |
|                 |                                           |                 |     | Руководитель –введите ФИО (далее выбор из списка)                                                                       |             |                |
|                 |                                           |                 |     | Заказчик – (вводится с клавиатуры вручную)                                                                              |             |                |
|                 |                                           |                 |     | Заявленное финансирование- вводится с клавиатуры вручную)                                                               |             |                |
|                 |                                           |                 |     | Статус- (выбор из списка) : подана                                                                                      |             |                |
|                 |                                           |                 |     | Подтверждающий документ – скан-копия                                                                                    |             |                |
|                 |                                           |                 |     | Авторы- необходимо ввести первые буквы фамилии автора. В появившемся выпадающем                                         |             |                |
|                 |                                           |                 |     | списке выокрасм нужную запися и щелкаем по неи левои клавишей мыши. Если автор -                                        |             |                |
| ГР              | Полушана грантар «Малалай унаш их»*       | Отр             | 119 | Раздел «Задвки на участие в конкурсах и проектах»                                                                       | Скан-кония  | ОКНИ           |
| 117.1           | толучено грантов «молодой ученый»         | отв.<br>кофалра | па  | Показатель – ГР <sub>71</sub> Получено грантов «Мололой ученый»                                                         | Скан-кония  | Казакова О Ю   |
|                 | количество баллов делится пропорционально | кафедре         | 3a  | Наименование проекта - (вволится с клавиатуры вручную) наименование проекта                                             |             | Казакова О.10. |
|                 | количеству исполнителей                   | pacory          | с   | Вил программы- выбирается из списка: Областной конкурс «Молодой ученый»                                                 |             |                |
|                 |                                           | JUOC            |     | Наименование мероприятия, очередь лота- (вводится с клавиатуры вручную)                                                 |             |                |
|                 |                                           |                 |     | Вид заявки-(выбор из списка)                                                                                            |             |                |
|                 |                                           |                 |     | Дата- дата вводится в формате дд.мм.гг. При щелчке мыши на окне ввода появляется                                        |             |                |
|                 |                                           |                 |     | календарь, на котором можно выбрать дату. Календарь закрывается, как и выпадающий                                       |             |                |
|                 |                                           |                 |     | список, при щелчке мыши в любой другой области.                                                                         |             |                |
|                 |                                           |                 |     | Статус заявки- (выбор из списка) федеральная/региональная/межведомственная/                                             |             |                |
|                 |                                           |                 |     | ведомственная/                                                                                                    |             |                |
|                 |                                           |                 |     | внутривузовская/зарубежная                                                                                              |             |                |
|                 |                                           |                 |     | Руководитель –введите ФИО (далее выбор из списка)                                                                       |             |                |
|                 |                                           |                 |     | заказчик – (вводится с клавиатуры вручную)                                                                              |             |                |
|                 |                                           |                 |     | заявленное финансирование- вводится с клавиатуры вручную)<br>Стотие (октор на описие) и работите                        |             |                |
|                 |                                           |                 |     | Статус- (выоор из списка) : пооедила<br>Полтреругденоший документ – скон-копия                                          |             |                |
|                 |                                           |                 |     | подаверждающий документ – скан-кония<br>Авторы- необходимо ввести первые буквы фамилии автора В появившемся выпологоном |             |                |
|                 |                                           |                 |     | списке выбираем нужную запись и шелкаем по ней певой клавишей мыши Боли автор.                                          |             |                |
|                 |                                           |                 |     | сторонняя персона, которой нет в выпалающем списке, ее можно добавить самостоятельно                                    |             |                |

| ГP <sub>8</sub>   | Получено грантов «Росмолодежь», *количество баллог      | з делится і | пропс | орционально количеству исполнителей                                                                                                    |            |               |
|-------------------|---------------------------------------------------------|-------------|-------|----------------------------------------------------------------------------------------------------|------------|---------------|
| ГР <sub>8.1</sub> | Физическое лицо                                         | Отв.        | на    | Раздел «Заявки на участие в конкурсах и проектах»                                                                                                    | Скан-копия | ЦИПИ          |
| 012               |                                                         | кафедре     | за    | Показатель – ГР <sub>8</sub> Получено грантов «Росмолодежь»                                                                                                    |            | Климанова М.А |
| ГР82              | Коллектив*                                              | работу      | с     | Наименование проекта - (вводится с клавиатуры вручную) наименование проекта                                                                                                   |            |               |
| 012               |                                                         | ЭИОС        |       | Вид программы- выбирается из списка: «Росмолодежь»                                                                                                    |            |               |
|                   |                                                         |             |       | наименование мероприятия, очередь лота- (вводится с клавиатуры вручную)<br>Вид зодрем (выбор из списка)                                                                       |            |               |
|                   |                                                         |             |       | Лата- лата вволится в формате лл мм гг. При шелчке мыши на окне ввола появляется                                                                                              |            |               |
|                   |                                                         |             |       | календарь, на котором можно выбрать дату. Календарь закрывается, как и выпадающий                                                                                             |            |               |
|                   |                                                         |             |       | список, при щелчке мыши в любой другой области.                                                                                                    |            |               |
|                   |                                                         |             |       | Статус заявки- (выбор из списка) федеральная/региональная/межведомственная/                                                                                                   |            |               |
|                   |                                                         |             |       | ведомственная/                                                                                                    |            |               |
|                   |                                                         |             |       | внутривузовская/зарубежная                                                                                                    |            |               |
|                   |                                                         |             |       | <b>гуководитель</b> – введите ФИО (далее выоор из списка)<br>Замазник – (вролится с клавиатиры врушимо)                                                                       |            |               |
|                   |                                                         |             |       | Заявленное финансирование- вволится с клавиатуры вручную)                                                                                                    |            |               |
|                   |                                                         |             |       | Статус- (выбор из списка) : победила                                                                                                    |            |               |
|                   |                                                         |             |       | Подтверждающий документ – скан-копия                                                                                                    |            |               |
|                   |                                                         |             |       | Авторы- необходимо ввести первые буквы фамилии автора. В появившемся выпадающем                                                                                               |            |               |
|                   |                                                         |             |       | списке выбираем нужную запись и щелкаем по ней левой клавишей мыши. Если автор -                                                                                              |            |               |
|                   |                                                         |             |       | сторонняя персона, которой нет в выпадающем списке, ее можно добавить самостоятельно.                                                                                         |            |               |
|                   | Участие в научно-исследовательской работе университе    | ета с оплат | ой тр | уда                                                                                                    |            |               |
| НИР               | (исполнитель/соисполнитель в госконтрактах НИР, хоздого | ворных НИ   | IP)   |                                                                                                    |            |               |
| $HUP_1$           | В течение 1 семестра (вид работы, наименование,         | Otb.        | на    | Раздел «НИР»<br>Помолите – Умолтио в начино настоя опой набото нише спонтата о опистой такие                                                                                  | Скан-копия |               |
| НИР <sub>2</sub>  | руководитель)                                           | кафедре     | за    | <b>Показатель</b> – у частие в научно-исследовательской работе университета с оплатой труда<br>Наименование проекта - (вволится с клавиатуры вручную) наименование проекта    | приказа,   | 010111        |
| НИР <sub>3</sub>  | В течение 1 года (вид работы, наименование,             | работу      | с     | Тип - (выбор из списка) госзалание на выполнение НИР (базовая часть).                                                                                                    | договора   | ОКНИ          |
|                   | руководитель)                                           | энос        |       | хоздоговор (услуги через НИЧ, в том числе образовательные услуги), хоздоговор (НИОКР),                                                                                        | или инои   | Казакова О.Ю. |
|                   | Более 1 года (вид работы, наименование, руководитель)   |             |       | хоздоговор (НИОКР) в рамках Программы развития предприятия (ПИР компаний с                                                                                                    | подтвержда |               |
|                   |                                                         |             |       | госучастием), хоздоговор (НИОКР) в рамках Программы развития региона, хоздоговор                                                                                              | ющии       |               |
|                   |                                                         |             |       | (НИОКР) в рамках карт НТИ, хоздоговор (НИОКР) по Гособоронзаказу или Госпрограмме,                                                                                            | документ   |               |
|                   |                                                         |             |       | хоздоговор (услуги через НИЧ, в том числе ооразовательные услуги) в рамках Программы                                                                                          |            |               |
|                   |                                                         |             |       | развития предприятия (пите компании с тосучастием), хоздоговор (услуги через питч, в том числе образовательные услуги) в рамках Программы развития региона хозлоговор (услуги |            |               |
|                   |                                                         |             |       | через НИЧ, в том числе образовательные услуги) в рамках карт НТИ, хоздоговор (услуги                                                                                          |            |               |
|                   |                                                         |             |       | через НИЧ, в том числе образовательные услуги) по Гособоронзаказу или Госпрограмме                                                                                            |            |               |
|                   |                                                         |             |       | Внутренний номер проекта - (вводится с клавиатуры вручную)                                                                                                    |            |               |
|                   |                                                         |             |       | Номер договора/соглашения- (вводится с клавиатуры вручную)                                                                                                    |            |               |
|                   |                                                         |             |       | Наименование гранта/программы- (вводится с клавиатуры вручную)                                                                                                    |            |               |
|                   |                                                         |             |       | заказчик – начните вводить название и далее выоерите из выпадающего списка<br>Код ГРНТИ. (вродится с клавиатуры вручную)                                                      |            |               |
|                   |                                                         |             |       | <b>Вил исследования</b> - (выбор из списка): разработка/ приклалное/ исследование                                                                                             |            |               |
|                   |                                                         |             |       | Критическая технология – (выбор из списка)                                                                                                    |            |               |
|                   |                                                         |             |       | Приоритетное направление – (выбор из списка)                                                                                                    |            |               |
|                   |                                                         |             |       | Научное направление – (выбор из списка)                                                                                                    |            |               |
|                   |                                                         |             |       | Дата начала – дата вводится в формате дд.мм.гг. При щелчке мыши на окне ввода появляется                                                                                      |            |               |
|                   |                                                         |             |       | календарь, на котором можно выорать дату.                                                                                                    |            |               |
|                   |                                                         |             |       | дата окончания - дата вводится в формате дд.мм.тг. при щелчке мыши на окне ввода<br>появляется каленларь на котором можно выбрать лату                                        |            |               |
|                   |                                                         |             |       | Источники финансирования - (выбор из списка)                                                                                                    |            |               |
|                   |                                                         |             |       | Прикрепленный файл- скан-копия                                                                                                    |            |               |
|                   |                                                         |             |       | Финансирование по годам- (вводится с клавиатуры вручную)                                                                                                    |            |               |
|                   |                                                         |             |       | Авторы- необходимо ввести первые буквы фамилии автора. В появившемся выпадающем                                                                                               |            |               |
|                   |                                                         |             |       | списке выбираем нужную запись и щелкаем по ней левой клавишей мыши.                                                                                                    |            |               |
|                   |                                                         |             |       | далее указывается вклад автора в выполнение проекта в %, указывается полугодие в когда<br>принимал участие, и является пи он руковолителем НИР                                |            |               |
| МПК               | Vчастие в составе Межлиснип линарной проектной          | нипи        | [     | Раздел «Обучающиеся в МШК»                                                                                                    | Скан-копия | нипи          |
| 1.1111X           | комянлы                                                 | -41111      |       | Междисциплинарная проектная команда-(выбор из списка)                                                                                                    | приказа    |               |
|                   |                                                         |             |       | Физ.лицо- (вводится с клавиатуры вручную)                                                                                                    | npinuou    |               |
|                   |                                                         |             |       | Дата начала обучения – дата вводится в формате дд.мм.гг. При щелчке мыши на окне ввода                                                                                        |            |               |
|                   |                                                         |             |       | появляется календарь, на котором можно выбрать дату.                                                                                                    |            |               |

|                    |                                                                      |         |     | Дата окончания обучения- дата вводится в формате дд.мм.гг. При щелчке мыши на окне                                                                                        |            |               |
|--------------------|----------------------------------------------------------------------|---------|-----|----------------------------------------------------------------------------------------------------|------------|---------------|
| 0 1111             |                                                                      | 1       |     | ввода появляется календарь, на котором можно выбрать дату.                                                                                                    |            |               |
| ОргНИ              | Организация                                                          | ~       |     |                                                                                                    |            |               |
| ОргНИ1             | Внутривузовское мероприятие проводимое на базе                       | цини    |     | Раздел «Организация мероприятий»                                                                                                    | Скан-копия | цини          |
|                    | Саміту                                                               | _       |     | Показатель – Оргни Организация мероприятий научно-инновационной направленности                                                                                            | подтвержда |               |
| ОргНИ2             | Региональное, межвузовское, городское, областное                     |         |     | Наименование - (вводится с клавиатуры вручную) наименование мероприятия                                                                                                   | ющего      | ОКНИ          |
|                    | мероприятие                                                          |         |     | дата начала мероприятия, дата окончания мероприятия - дата вводится в форматс<br>лл мм гг. При шелчке мыши на окне ввола появляется каленларь, на котором можно выбрать   | документа  |               |
| ОргНИ <sub>3</sub> | Всероссийское мероприятие                                            |         |     | дазмант. при щел не мыши на окне ввода появляется календарь, на котором можно выорать<br>дату.                                                                            |            |               |
| ОргНИ4             | Международное мероприятие                                            |         |     | Наименование секций - (вводится с клавиатуры вручную)                                                                                                    |            |               |
|                    |                                                                      |         |     | Мероприятие на базе СамГТУ – (выбор из списка): да / нет                                                                                                    |            |               |
|                    |                                                                      |         |     | Количество секций, Общее количество участников, Иногородние участники (Очные),                                                                                            |            |               |
|                    |                                                                      |         |     | Общее кол-во заочных участников, Зарубежные участники, Общее кол-во очных                                                                                                 |            |               |
|                    |                                                                      |         |     | участников (Очные), Представители СамГТУ (Очные), Зарубежные участники                                                                                                    |            |               |
|                    |                                                                      |         |     |                                                                                                    |            |               |
|                    |                                                                      |         |     | из них студенты и аспиранты (представители Самі ту) (Очные), Сторонние представители Самарского петиона (Очные). Сторонние представители Самарского                       |            |               |
|                    |                                                                      |         |     | представители самарского региона (о шве), сторошие представители самарского региона. Иногоролние участники.                                                               |            |               |
|                    |                                                                      |         |     | Количество докладов / экспонатов, Доклады представителей СамГТУ, Из них доклады                                                                                           |            |               |
|                    |                                                                      |         |     | студентов и аспирантов (доклады представителей СамГТУ), Доклады сторонних                                                                                                 |            |               |
|                    |                                                                      |         |     | представителей Самарского региона, Доклады иногородних участников, Доклады                                                                                                |            |               |
|                    |                                                                      |         |     | зарубежных участников - (вводится с клавиатуры вручную)                                                                                                    |            |               |
|                    |                                                                      |         |     | Статус – зарубежный/с международным участием/всероссийский / региональный / вузовский                                                                                     |            |               |
|                    |                                                                      |         |     | <b>Гип</b> – (выоор из списка) конференция/семинар/симпозиум/выставка/контресс/совещание<br>Уровани моронридтия (вибор на списка) студеннеский (мололежний) / среди никор |            |               |
|                    |                                                                      |         |     | <b>уровень мероприятия</b> – (выоор из списка) студенческий (молодежный) / среди школьников<br>Прикрепленный файл – скан-копия приказа о провелении                       |            |               |
|                    |                                                                      |         |     | Авторы- необходимо ввести первые буквы фамилии автора. В появившемся выпадающем                                                                                           |            |               |
|                    |                                                                      |         |     | списке выбираем нужную запись и щелкаем по ней левой клавишей мыши. Если автор -                                                                                          |            |               |
|                    |                                                                      |         |     | сторонняя персона, которой нет в выпадающем списке, ее можно добавить самостоятельно.                                                                                     |            |               |
|                    |                                                                      |         |     | Нажав справа кнопку «+», откроется поле, в котором необходимо выбрать из выпадающего                                                                                      |            |               |
|                    |                                                                      |         |     | списка «роль» автора: другое/председатель орг. комитета; зам. председателя орг.                                                                                           |            |               |
|                    |                                                                      |         |     | комитета; секретарь; член орг. комитета/коороинатор.                                                                                                    |            |               |
|                    | «участие в мероприятиях направленных на развитие                     |         |     |                                                                                                    |            |               |
| АП                 | Прохожнание акселерационных программ                                 | нипи    |     | Разлал "Унастиа в конфаланницу конкулсах и т. п.»                                                                                                    | Протокол   | нипи          |
|                    | Ирохождение акселерационных программ                                 | ципи    |     | Раздел «Участие в конференциях, конкурсах и т.д.»                                                                                                    | протокол   | ципи          |
|                    | Занита проекта в Шконе ректора                                       | -       |     | Раздел «Участие в конференциях, конкурсах и т.д.»                                                                                                    |            |               |
| IIII 2             | защита проекта в школе ректора                                       | IUECTDE | TTT |                                                                                                    |            |               |
| OFIL               |                                                                      | рществе | 111 | ал дел тельность                                                                                                    |            |               |
| ОБЩ1               | Членство в общественной Студенческой организации                     | 1       |     |                                                                                                    |            |               |
| ОБЩ <sub>1.1</sub> | <ul> <li>Руководитель профкома (вуза);</li> </ul>                    | Отв.    | на  | Раздел «Связи с организациями»                                                                                                    | Скан-копия | Управление    |
|                    | - Руководитель студенческого совета (вуза);                          | кафедре | за  | Показатель – ОБЩ <sub>1</sub> «Членство в общественной студенческой организации»                                                                                          | подтвержда | ПО            |
|                    | - Руководитель студенческого совета студгородка;                     | работу  | с   | Наименование - (вводится с клавиатуры вручную) наименование                                                                                                    | ющего      | воспитательн  |
|                    | <ul> <li>Руководитель студенческого клуба (вуза);</li> </ul>         | ЭИОС    |     | Организация- (вводится с клавиатуры вручную) наименование                                                                                                    | документа  | ойи           |
|                    | <ul> <li>Руководитель штаба студенческих трудовых отрядов</li> </ul> |         |     | <b>Роль</b> - (выбор из списка роль связи с организацией)                                                                                                    |            | социальной    |
|                    | By3a;                                                                |         |     | <b>1 ип</b> - (выюор из списка тип связи с организацией)                                                                                                    |            | работе        |
| OFW                | - Руководитель волонтерского движения (вуза)                         | -       |     | Статус- (выоор из списка)                                                                                                    |            | Васькова Е.Н. |
| ОБЩ <sub>1.2</sub> | - Зам. рук. профкома (вуза);                                         |         |     | <b>у ровень связи</b> - (выбор из списка): студенческий (молодежный) / среди школьников                                                                                   |            |               |
|                    | - Зам. рук. студенческого совета (вуза);                             |         |     | дата начала; дата окончания- дата вводится в формате дд.мм.тт. при щелчке мыши на окие ввола появляется календарь, на котором можно рибрать дати                          |            |               |
|                    | - зам. руководителя студенческого совета студгородка;                |         |     | окно выода появляется календарь, на котором можно выорать дату.<br>Фай д – скан-копия протокопа                                                                           |            |               |
|                    | - зам. рук. студенческих клубов (вуза);                              |         |     | Авторы - необходимо ввести первые буквы фамилии автора В появившемся выпалающем                                                                                           |            |               |
|                    | - комиссар штаба студенческого трудового отряда вуза;                |         |     | списке выбираем нужную запись и шелкаем по ней певой клавишей мыши.                                                                                                    |            |               |
| OFW                | - Зам. рук. волонтерского движения (вуза)                            | 4       |     |                                                                                                    |            |               |
| ОБЩ <sub>1.3</sub> | - Руководитель профкома (факультета);                                |         |     |                                                                                                    |            |               |
|                    | - Руководитель студенческого совета (факультета);                    |         |     |                                                                                                    |            |               |
|                    | - Руководителя студенческого совета общежития;                       |         |     |                                                                                                    |            |               |
|                    | <ul> <li>Руководитель студенческого клуба (факультета);</li> </ul>   |         |     |                                                                                                    |            |               |
|                    | <ul> <li>Командир студенческого трудового отряда;</li> </ul>         | 1       |     |                                                                                                    |            |               |

|                    | <b>D</b> (1)                                                    |               |         |                                                                                                    |            |                |
|--------------------|-----------------------------------------------------------------|---------------|---------|----------------------------------------------------------------------------------------------------|------------|----------------|
| OFILI              | - Руководитель волонтерского движения (факультета)              |               |         |                                                                                                    |            |                |
| ОБЩ <sub>1.4</sub> | - зам. руководителя профкома (факультета);                      |               |         |                                                                                                    |            |                |
|                    | - Зам. руководителя студенческого совета (факультета);          |               |         |                                                                                                    |            |                |
|                    | - зам. руководителя студенческого совета оощежития;             |               |         |                                                                                                    |            |                |
|                    | - Зам. руководителя студенческого клуба (факультета);           |               |         |                                                                                                    |            |                |
|                    | - Комиссар студенческого трудового отряда;                      |               |         |                                                                                                    |            |                |
|                    | - Зам. руководителя волонтерского движения                      |               |         |                                                                                                    |            |                |
|                    | (факультета)                                                    | -             |         |                                                                                                    |            |                |
| ОБЩ <sub>1.5</sub> | Староста, профорг группы                                        |               |         |                                                                                                    |            |                |
| ОБЩ <sub>2</sub>   | Проектная деят                                                  | гельность соі | циа.    | льно-ориентированной направленности                                                                                              |            |                |
| ОБЩ <sub>2.1</sub> | Участие в общественных форумах, конкурсах, фестивал             | ях            |         |                                                                                                    |            |                |
|                    | - в мероприятии СамГТУ, межвузовском мероприятии                | Отв.          | на      | Раздел «Участие в конференциях, конкурсах и т.д.»                                                                                | Скан-копия | Управление     |
|                    | (наименование мероприятия)                                      | кафедре       | за      | Показатель – ОБЩ <sub>2</sub> «Проектная деятельность социально-ориентированной                                                  | подтвержда | по             |
|                    | <ul> <li>в мероприятии городского, областного уровня</li> </ul> | работу        | с       | направленности»<br>Чанианаранна (продитад с кларистири рриница) написноронно работи                                              | ющего      | воспитательн   |
|                    | (наименование мероприятия)                                      | ЭИОС          |         | <b>Тип мероприятия</b> - из выпалающего списка выбрать общественные форумы конкурсы                                              | документа  | ой и           |
|                    | <ul> <li>в мероприятии всероссийского уровня</li> </ul>         |               |         | фестивали                                                                                                    |            | социальной     |
|                    | (наименование мероприятия)                                      |               |         | Вид участия - (выбор из списка)                                                                                                  |            | работе         |
|                    | - в мероприятии международного уровня                           |               |         | Наименование мероприятия - (вводится с клавиатуры вручную) наименование                                                          |            | Васькова Е.Н.  |
|                    | (наименование мероприятия)                                      |               |         | Дата проведения- дата вводится в формате дд.мм.гг. При щелчке мыши на окне ввода                                                 |            |                |
|                    |                                                                 |               |         | появляется календарь, на котором можно выбрать дату. Календарь закрывается, как и                                                |            |                |
|                    |                                                                 |               |         | выпадающий список, при щелчке мыши в любой другой области.                                                                       |            |                |
|                    |                                                                 |               |         | Статус мероприятия - (выбор из списка): международный/ /всероссийский / региональный/                                            |            |                |
|                    |                                                                 |               |         | вузовский/кафедральный<br>Уровань мараниятия - из выпалающего списка выбрать студенцеский (модолежный)                           |            |                |
|                    |                                                                 |               |         | уровень мероприятия - из выпадающего списка выорать студенческий (молодежный)<br>Периол излания – выбрать периол                 |            |                |
|                    |                                                                 |               |         | Полтвержлающий локумент – лля прикрепления файла скан-копия липлома, сертификата.                                                |            |                |
|                    |                                                                 |               |         | грамоты, протоколы) необходимо: нажать на кнопку «Выберите файл» указать путь к                                                  |            |                |
|                    |                                                                 |               |         | нужному файлу на вашем компьютере, выбрав нужный файл, система начнет его загрузку,                                              |            |                |
|                    |                                                                 |               |         | после успешной загрузки файл отобразится.                                                                                        |            |                |
|                    |                                                                 |               |         | Авторы- необходимо ввести первые буквы фамилии автора. В появившемся выпадающем                                                  |            |                |
|                    |                                                                 |               |         | списке выбираем нужную запись и щелкаем по ней левой клавишей мыши. Если автор -                                                 |            |                |
| ОГШ                | Harmony an encourse a company of the second                     | noor hooring  | 0.70    | сторонняя персона, которои нет в выпадающем списке, ее можно добавить самостоятельно.                                            |            |                |
| ОБЩ <sub>2.2</sub> | награды за участие в общественных форумах, конку                | рсах, фестива | аля.    | х (дипломы, грамоты, сертификаты протоколы с указанием призового места)                                                          | Crou round | Vunanua        |
|                    | - в мероприятии Самі і ў, межвузовском мероприятии              | UIB.          | на      | газдел «документы о наградах»<br>Показатель – ОБШ <sub>22</sub> Награлы за участие в общественных форумах, конкурсах, фестивалях | Скан-копия | управление     |
|                    | - в мероприятии городского, осластного уровня                   | паботу        | sa<br>C | (дипломы, почетная грамота)                                                                                                    | юшего      | воспитательн   |
|                    | - в мероприятии всероссийского уровня                           | ЭИОС          | č       | Вид мероприятия – (выбор из списка общественные форумы, конкурсы, фестивали                                                      | локумента  | ой и           |
|                    | - в мероприятии международного уровня                           | 01100         |         | Наименование - (вводится с клавиатуры вручную) наименование работы                                                               | донушенна  | социальной     |
|                    |                                                                 |               |         | Вид награды – (выбор из списка): дипломант; победитель; призер.                                                                  |            | работе         |
|                    |                                                                 |               |         | гип награды –дипломы/грамоты/сертификаты<br>Статие (выбор на списка): всероссийские: межницеродные: региональные, вузорские:     |            | Васькова Е.Н.  |
|                    |                                                                 |               |         | статус - (высор из списка). всероссийские, международные, региональные, вузовекие,                                               |            | Durbhoba Dirit |
|                    |                                                                 |               |         | Лата локумента – лата вводится в формате дд.мм.гг. При шелчке мыши на окне ввода                                                 |            |                |
|                    |                                                                 |               |         | появляется календарь, на котором можно выбрать дату. Календарь закрывается, как и                                                |            |                |
|                    |                                                                 |               |         | выпадающий список, при щелчке мыши в любой другой области.                                                                       |            |                |
|                    |                                                                 |               |         | Номер документа – (вводится с клавиатуры вручную) при наличии.                                                                   |            |                |
|                    |                                                                 |               |         | Файл – прикрепляется скан-копия подтверждающего документа                                                                        |            |                |
|                    |                                                                 |               |         | уровень - (выоор из списка):- студенческий (молодежный)                                                                          |            |                |
|                    |                                                                 |               |         | Авторы - неооходимо ввести первые оуквы фамилии автора. В появившемся выпадающем                                                 |            |                |
|                    |                                                                 |               |         | сторонняя персона, которой нет в выпадающем списке, ее можно добавить самостоятельно.                                            |            |                |
| ОБЩ3               | Участие в общественно-значимых мероприятиях                     |               |         |                                                                                                    |            |                |
| ОБЩ <sub>3.1</sub> | Участие в благотворительных акциях, шефской помощи,             | Отв.          | на      | Раздел «Участие в конференциях, конкурсах и т.д.»                                                                                | Скан-копия |                |
| 10.1               | посещение детских приютов, детских домов, домов                 | кафедре       | за      | Показатель – ОБЩ3 «Участие в общественно-значимых мероприятиях»                                                                  | подтвержда |                |
|                    | ветеранов.                                                      | работу        | с       | Наименование - (вводится с клавиатуры вручную) наименование работы                                                               | ющего      | Управление     |
| ОБЩ <sub>3 2</sub> | Работа в средствах массовой информации, статьи в газету         | 1             |         | Тип мероприятия - из выпадающего списка выбрать благотворительная акция/шефская                                                  | документа  | по             |
|                    | университета, размещение информации о мероприятиях,             |               |         | помощь/посещение детских домов/приютов/домов ветеранов/экологическая                                                             |            | воспитательн   |

|                    | фотографий на сайте вуза и сайте УВиСР.                                   | ЭИОС                 | акция/субботник/сбор макулатуры/городской митинг/шествие/парад/торжественное                                                | 1          | ой и           |
|--------------------|---------------------------------------------------------------------------|----------------------|----------------------------------------------------------------------------------------------------|------------|----------------|
| ОБЩ <sub>3 3</sub> | Благоустройство окружающей среды:                                         |                      | мероприятие                                                                                                    | 1          | социальной     |
| 10.0               | - участие в экологических акциях                                          |                      | Вид участия - (выбор из списка)                                                                                             | 1          | работе         |
|                    | -участие в субботниках                                                    |                      | Наименование мероприятия - (вводится с клавиатуры вручную) наименование                                                     | 1          | Васькова Е.Н.  |
|                    | - участие в сборе макулатуры                                              |                      | Дата проведения- дата вводится в формате дд.мм.гг. При щелчке мыши на окне ввода                                            | 1          |                |
| ОБЩ <sub>3 4</sub> | Участие в городских митингах, шествиях, парадах,                          |                      | появляется календарь, на котором можно выорать дату. календарь закрывается, как и                                           | 1          |                |
| 10.4               | демонстрациях, торжественных мероприятиях                                 |                      | Статус мероприятия - (выбор из списка): межлунаролный/ /всероссийский / региональный/                                       | 1          |                |
|                    |                                                                           |                      | вузовский/кафедральный                                                                                                    | 1          |                |
|                    |                                                                           |                      | Уровень мероприятия - из выпадающего списка выбрать студенческий (молодежный)                                               | 1          |                |
|                    |                                                                           |                      | Период издания – выбрать период                                                                                             | 1          |                |
|                    |                                                                           |                      | Подтверждающий документ – для прикрепления файла скан-копия диплома, сертификата,                                           | 1          |                |
|                    |                                                                           |                      | грамоты, протоколы) необходимо: нажать на кнопку «Выберите файл» указать путь к                                             | 1          |                |
|                    |                                                                           |                      | нужному фаилу на вашем компьютере, выорав нужный фаил, система начнет его загрузку,                                         | 1          |                |
|                    |                                                                           |                      | Авторы, необходимо врести переце буден фамилии автора В появившемся выпадающем                                              | 1          |                |
|                    |                                                                           |                      | списке выбираем нужную запись и шелкаем по ней левой клавишей мыши. Если автор -                                            | 1          |                |
|                    |                                                                           |                      | сторонняя персона, которой нет в выпалающем списке, ее можно добавить самостоятельно.                                       | 1          |                |
|                    |                                                                           |                      | Лля ОБШа2:                                                                                                    | 1          | Васькова Е.Н.  |
|                    |                                                                           |                      | Раздел «Связи с организациями»                                                                                              | 1          |                |
|                    |                                                                           |                      | Показатель – ОБШ <sub>3,2</sub> «Работа в средствах массовой информации»                                                    | 1          |                |
|                    |                                                                           |                      | Наименование - (вволится с клавиатуры вручную) наименование                                                                 | 1          |                |
|                    |                                                                           |                      | Организация- (вволится с клавиатуры вручную) наименование                                                                   | 1          |                |
|                    |                                                                           |                      | Роль- (выбор из списка роль связи с организацией)                                                                           | 1          |                |
|                    |                                                                           |                      | Тип - (выбор из списка тип связи с организацией) участие в работе релколлегии                                               | 1          |                |
|                    |                                                                           |                      | Статус- (выбор из списка)                                                                                                   | 1          |                |
|                    |                                                                           |                      | Уровень связи - (выбор из списка): стуленческий (молодежный) / среди школьников                                             | 1          |                |
|                    |                                                                           |                      | Дата начала; Дата окончания- дата вводится в формате дд.мм.гг. При щелчке мыши на                                           | 1          |                |
|                    |                                                                           |                      | окне ввода появляется календарь, на котором можно выбрать дату.                                                             | 1          |                |
|                    |                                                                           |                      | Файл – скан-копия протокола                                                                                                 | 1          |                |
|                    |                                                                           |                      | Авторы - необходимо ввести первые буквы фамилии автора. В появившемся выпадающем                                            | 1          |                |
| OFIL               | Награды                                                                   | <br>ра унастие в обн | списке выоираем нужную запись и щелкаем по неи левои клавишеи мыши.                                                         | ┟────┦     |                |
|                    | парады                                                                    |                      |                                                                                                    |            | V              |
| ОБЩ <sub>4.1</sub> | - в мероприятиях Самі і ў, межвузовских мероприятиях                      | ОТВ. на              | газдел «документы о наградах»<br>Показатель – Награлы за участие в общественно-значимых мероприятиях                        | Скан-копия | управление     |
|                    | (медали, почетные грамоты, дипломы,                                       | кафедре за           | Вил мероприятия – (выбор из списка: общественно-значимые мероприятия                                                        | подтвержда | 110            |
| OFILI              |                                                                           | patory c             | Наименование - (вводится с клавиатуры вручную) наименование работы                                                          | ющего      | воспитательн   |
| ОБЩ <sub>4.2</sub> | - в мероприятиях городского, ооластного уровня                            | JUOC                 | Вид награды – (выбор из списка): дипломант; победитель; призер.                                                             | документа  | ой и           |
| ОБЩ <sub>4.4</sub> | <ul> <li>в мероприятиях всероссииского уровня</li> </ul>                  |                      | Тип награды –медали/дипломы/грамоты/благодарственные письма                                                                 | 1          | социальной     |
| ОБЩ <sub>4.5</sub> | <ul> <li>в мероприятиях международного уровня</li> </ul>                  |                      | Статус - (выбор из списка): всероссийские; международные; региональные, вузовские;                                          | 1          |                |
|                    |                                                                           |                      | кафедральные                                                                                                    | 1          | Васькова Е.Н.  |
|                    |                                                                           |                      | <b>Дата документа</b> – дата вводится в формате дд.мм.гг. При щелчке мыши на окне ввода                                     | 1          |                |
|                    |                                                                           |                      | появляется календарь, на котором можно выорать дату. календарь закрывается, как и                                           | 1          |                |
|                    |                                                                           |                      | Номер локумента – (вволится с клавиатуры вручную) при наличии.                                                              | 1          |                |
|                    |                                                                           |                      | Файл – прикрепляется скан-копия подтверждающего документа                                                                   | 1          |                |
|                    |                                                                           |                      | Уровень - (выбор из списка):- студенческий (молодежный)                                                                     | 1          |                |
| 1                  |                                                                           |                      | Авторы - необходимо ввести первые буквы фамилии автора. В появившемся выпадающем                                            | 1          |                |
| OFW                |                                                                           |                      | списке выбираем нужную запись и щелкаем по ней левой клавишей мыши.                                                         | <u>ا</u>   |                |
| ОБЩ5.              | Организация и проведение мероприятий (день Донора,                        | Мисс Самі ТУ,        | Лига дебатов)                                                                                                    | ļ          |                |
| ОБЩ <sub>5.1</sub> | Разработка и проведение:                                                  |                      |                                                                                                    | Cruzz      |                |
|                    | -мероприятия на факультете (наименование                                  | Отв. на              | Газдел «Организация мероприятии»<br>Показатель – Организация и проведение мероприятий                                       | Скан-копия | у правление по |
|                    | мероприятия)                                                              | кафедре за           | ноказатын – организация и проведение мероприятии<br>Наименование - (вволится с клавиатуры вручную) наименование мероприятия | шего       | и социальной   |
|                    | - мероприятия CaмI ТУ, межвузовского мероприятия                          | работу с             | Лата начала мероприятия. Дата окончания мероприятия - лата вволится в формате                                               | документа  | работе         |
|                    | (наименование мероприятия)                                                | ЭИОС                 | дд.мм.гг. При щелчке мыши на окне ввода появляется календарь, на котором можно выбрать                                      |            | Васькова Е.Н.  |
|                    | - мероприятия городского, областного уровня<br>(наименование мероприятия) |                      | дату.                                                                                                    |            |                |

|                    | <ul> <li>мероприятия всероссийского уровня (наименование<br/>мероприятия)</li> <li>мероприятия международного уровня (наименование<br/>мероприятия)</li> </ul>                                                                                                    |                                       | Наименование секций - (вводится с клавиатуры вручную)<br>Мероприятие на базе СамГТУ – (выбор из списка): да / нет<br>Количество секций, Общее количество участников, Иногородние участники (Очные),<br>Общее кол-во заочных участников, Зарубежные участники, Общее кол-во очных<br>участников (Очные), Представители СамГТУ (Очные), Зарубежные участники<br>(Очные),<br>из них студенты и аспиранты (Представители СамГТУ) (Очные), Сторонние<br>представители Самарского региона (Очные), Сторонние представители Самарского<br>региона, Иногородние участники,<br>Количество докладов / экспонатов, Доклады представителей СамГТУ, Из них доклады<br>студентов и аспирантов (доклады представителей СамГТУ), Доклады сторонних<br>представителей Самарского региона, Доклады иногородних участников, Доклады<br>зарубежных участников - (вводится с клавиатуры вручную)<br>Статус – зарубежный/с международным участием/всероссийский / региональный / вузовский<br>Тип – (выбор из списка) общественные мероприятия<br>Уровень мероприятия – (выбор из списка) отуденческий (молодежный) / среди школьников<br>Прикрепленный файл – скан-копия приказа о проведении<br>Авторы - необходимо ввести первые буквы фамилии автора. В появившемся выпадающем<br>списке выбираем нужную запись и щелкаем по ней левой клавишей мыши. Нажав справа<br>кнопку «+», откроется поле, в котором необходимо выбрать из выпадающего списка «роль»<br>автора: другое/председатель орг. комитета; зам. председателя орг. комитета; секретарь;<br>член орг. комитета/координатор.                                                                                                    |                                                |                                                                                   |
|--------------------|----------------------------------------------------------------------------------------------------|---------------------------------------|----------------------------------------------------------------------------------------------------|------------------------------------------------|-----------------------------------------------------------------------------------|
| ОБЩ <sub>5.2</sub> | Помощь в проведении:                                                                                                    |                                       |                                                                                                    | G                                              | N/                                                                                |
|                    | <ul> <li>мероприятия на факультете (наименование<br/>мероприятия)</li> <li>мероприятия СамГТУ, межвузовского мероприятия<br/>(наименование мероприятия)</li> <li>мероприятия городского, областного уровня<br/>(наименование мероприятия)</li> <li>мероприятия всероссийского уровня (наименование<br/>мероприятия)</li> <li>мероприятия международного уровня (наименование<br/>мероприятия)</li> </ul> | Отв. н<br>кафедре з<br>работу<br>ЭИОС | <ul> <li>Раздел «Организация мероприятий»</li> <li>Показатель – Организация и проведение мероприятий</li> <li>Наименование - (вводится с клавиатуры вручную) наименование мероприятия</li> <li>Дата начала мероприятия, Дата окончания мероприятия - дата вводится в формате</li> <li>дд.мм.гг. При щелчке мыши на окне ввода появляется календарь, на котором можно выбрать</li> <li>дату.</li> <li>Наименование секций - (вводится с клавиатуры вручную)</li> <li>Мероприятие на базе СамГТУ – (выбор из списка): да / нет</li> <li>Количество секций, Общее коллчество участников, Иногородние участники (Очные),</li> <li>Общее кол-во заочных участников, Зарубежные участники (Очные),</li> <li>Общее кол-во заочных участников, Зарубежные участники (Очные),</li> <li>Общее кол-во заочных участников, Зарубежные участники (Очные),</li> <li>Общее кол-во очных участников (Очные), Представители СамГТУ (Очные), Зарубежные участники (Очные),</li> <li>ини студенты и аспиранты (Представители СамГТУ) (Очные), Сторонние</li> <li>представители Самарского региона, (Очные), Доклады представителей СамГТУ, Из них доклады</li> <li>студентов и аспирантов (доклады представителей СамГТУ), Доклады сторонних</li> <li>представителей Самарского региона, Доклады иногородних участников, Доклады</li> <li>стятус – зарубежный/с междупародным участнем/всероссийский / региональный / вузовский</li> <li>Тип – (выбор из списка) студентевенные мероприятия</li> <li>Уровень мероприятия – (выбор из списка) студенческий (молодежный) / среди школьников</li> <li>Прикрепленный файл – скан-копия приказа о проведении</li> <li>Авторы- необходимо ввести первые буквы фамилии автора. В появившемся</li> <li>выпадающем списке выбираем нужную запись и щелкаем по ней левой клавишей</li> <li>мыши. Если автор - сторонняя премсна, стидем списке, се</li> <li>можно добавить самостоятельно. Нажав справа кнопку «+», откроется поле, в котором необходимо выбрать из выпадающего списка «роль» автора:&lt;</li></ul> | Скан-копия<br>подтвержда<br>ющего<br>документа | Управление<br>по<br>воспитательн<br>ой и<br>социальной<br>работе<br>Васькова Е.Н. |

|                                                                                                    | КУЛЬТУРНО-ТВОРЧЕСКАЯ ДЕЯТЕЛЬНОСТЬ                                                                                                    |                                   |               |                                                                                                    |                                                |                          |  |  |  |
|----------------------------------------------------------------------------------------------------|----------------------------------------------------------------------------------------------------|-----------------------------------|---------------|----------------------------------------------------------------------------------------------------|------------------------------------------------|--------------------------|--|--|--|
| КТД1                                                                                                    | Публичное представление произведения художественной                                                                                                    | Отв.                              | на            | Раздел «Участие в конференциях, конкурсах и т.д.»                                                                                                    | Скан-копия                                     |                          |  |  |  |
|                                                                                                    | самодеятельности, медиа искусства, авторских работ в                                                                                                    | кафедре                           | за            | Показатель – КТД <sub>1</sub> Публичное представление произведения художественной                                                                                                    | подтвержда                                     |                          |  |  |  |
|                                                                                                    | области литературы, живописи и других авторских                                                                                                    | работу                            | с             | самодеятельности, медиа искусства, авторских работ в области литературы,                                                                                                    | ющего                                          |                          |  |  |  |
|                                                                                                    | работ в области искусства СамГТУ (фестивали, конкурсы                                                                                                    | ЭИОС                              |               | живописи и других авторских работ в области искусства СамГТУ                                                                                                    | документа                                      |                          |  |  |  |
|                                                                                                    | в области искусства, тематические встречи с авторской                                                                                                    |                                   |               | Наименование - (вводится с клавиатуры вручную) наименование работы                                                                                                    |                                                |                          |  |  |  |
|                                                                                                    | презентацией своей работы, выступления в области                                                                                                    |                                   |               | Тип мероприятия - из выпадающего списка выбрать: мероприятия творческой                                                                                                    |                                                |                          |  |  |  |
|                                                                                                    | искусства: областной гала концерт «Самарская                                                                                                    |                                   |               | направленности                                                                                                    |                                                |                          |  |  |  |
|                                                                                                    | ступенческая весна» всероссийский фестиваль искусств                                                                                                    |                                   |               | на участия - (высор из списка)<br>Наименование мероприятия - (волится с клавиатуры вручнуло) наименование                                                                                                    |                                                | КМЦ                      |  |  |  |
|                                                                                                    | «Российская стулениеская весна». МАСТ(межлунаролная                                                                                                    |                                   |               | Лата провеления- лата вволится в формате лл.мм.гг. При шелчке мыши на окне ввола                                                                                                    |                                                | Мясникова                |  |  |  |
|                                                                                                    | ассоциация студен теския всена», тигке (международная                                                                                                    |                                   |               | появляется календарь, на котором можно выбрать дату. Календарь закрывается, как и                                                                                                    |                                                | E.A.                     |  |  |  |
|                                                                                                    | decoquadina orygon reaction reacting (intra))                                                                                                    |                                   |               | выпадающий список, при щелчке мыши в любой другой области.                                                                                                    |                                                |                          |  |  |  |
|                                                                                                    |                                                                                                    |                                   |               | Статус мероприятия - (выбор из списка): международный/ /всероссийский /                                                                                                    |                                                |                          |  |  |  |
|                                                                                                    |                                                                                                    |                                   |               | региональный/ вузовский/кафедральный                                                                                                    |                                                |                          |  |  |  |
|                                                                                                    |                                                                                                    |                                   |               | Уровень мероприятия - из выпадающего списка выбрать студенческий (молодежный)                                                                                                    |                                                |                          |  |  |  |
|                                                                                                    |                                                                                                    |                                   |               | Период издания – выорать период                                                                                                    |                                                |                          |  |  |  |
|                                                                                                    |                                                                                                    |                                   |               | подтверждающий документ – для прикрепления файла скан-копия диплома,                                                                                                    |                                                |                          |  |  |  |
|                                                                                                    |                                                                                                    |                                   |               | указать путь к нужному файлу на вашем компьютере, выбрав нужный файл, система                                                                                                    |                                                |                          |  |  |  |
|                                                                                                    |                                                                                                    |                                   |               | начнет его загрузку, после успешной загрузки файл отобразится.                                                                                                    |                                                |                          |  |  |  |
|                                                                                                    |                                                                                                    |                                   |               | Авторы- необходимо ввести первые буквы фамилии автора. В появившемся выпадающем                                                                                                    |                                                |                          |  |  |  |
|                                                                                                    |                                                                                                    |                                   |               | списке выбираем нужную запись и щелкаем по ней левой клавишей мыши. Если автор -                                                                                                    |                                                |                          |  |  |  |
|                                                                                                    |                                                                                                    |                                   |               | сторонняя персона, которой нет в выпадающем списке, ее можно добавить                                                                                                    |                                                |                          |  |  |  |
|                                                                                                    |                                                                                                    |                                   |               | самостоятельно.                                                                                                    |                                                |                          |  |  |  |
| 1/1/1                                                                                                    | Награни по итогом публициого предстарления произредения                                                                                                    | ()mp                              |               |                                                                                                    |                                                |                          |  |  |  |
| кід2                                                                                                    | паграды по итогам пуоличного представления произведения                                                                                                    | OIB.                              | на            | газдел «документы о наградах»                                                                                                    | Скан-копия                                     |                          |  |  |  |
| $\mathbf{K} \mathbf{I} \mathbf{A}_2$                                                                                 | художественной самодеятельности, медиа искусства,                                                                                                    | отв.<br>кафедре                   | на<br>за      | газдел «Документы о наградах»<br>Показатель – КТД <sub>2</sub> Награды по итогам публичного представления произведения                                                                                                    | Скан-копия<br>подтвержда                       |                          |  |  |  |
| К1Д <sub>2</sub>                                                                                                    | та рады по итогам пуоличного представления произведения<br>художественной самодеятельности, медиа искусства,<br>авторских работ в области литературы, живописи и других                                                                                                    | отв.<br>кафедре<br>работу         | на<br>за<br>с | газдел «документы о наградах»<br>Показатель – КТД <sub>2</sub> Награды по итогам публичного представления произведения<br>художественной самодеятельности, медиа искусства, авторских работ в области<br>литературы, живописи, и пухтих авторских работ в области искусства СамСТУ                                                                                                    | Скан-копия<br>подтвержда<br>ющего              |                          |  |  |  |
| К1Д2                                                                                                    | та рады по итогам пуоличного представления произведения<br>художественной самодеятельности, медиа искусства,<br>авторских работ в области литературы, живописи и других<br>авторских работ в области искусства СамГТУ                                                                                                    | отв.<br>кафедре<br>работу<br>ЭИОС | на<br>за<br>с | Газдел «документы о наградых»<br>Показатель – КТД <sub>2</sub> Награды по итогам публичного представления произведения<br>художественной самодеятельности, медиа искусства, авторских работ в области<br>литературы, живописи и других авторских работ в области искусства СамГТУ<br>Вил мероприятия – выбор из списка: (выставка)                                                                                                    | Скан-копия<br>подтвержда<br>ющего<br>документа |                          |  |  |  |
| КТД <sub>2</sub>                                                                                                    | <ul> <li>на рады по итогам пуоличного представления произведения</li> <li>художественной самодеятельности, медиа искусства,</li> <li>авторских работ в области литературы, живописи и других</li> <li>авторских работ в области искусства СамГТУ</li> <li>в мероприятии городского уровня</li> </ul>                                                                                                    | отв.<br>кафедре<br>работу<br>ЭИОС | на<br>за<br>с | Газдел «Документы о наградах»<br>Показатель – КТД <sub>2</sub> Награды по итогам публичного представления произведения<br>художественной самодеятельности, медиа искусства, авторских работ в области<br>литературы, живописи и других авторских работ в области искусства СамГТУ<br>Вид мероприятия – выбор из списка: (выставка)<br>Наименование - (вводится с клавиатуры вручную) наименование работы                                                                                                    | Скан-копия<br>подтвержда<br>ющего<br>документа | KMII                     |  |  |  |
| КТД <sub>2</sub><br>КТД <sub>2.1</sub><br>КТД <sub>2.2</sub>                                                         | <ul> <li>на рады по итогам пуоличного представления произведения</li> <li>художественной самодеятельности, медиа искусства,</li> <li>авторских работ в области литературы, живописи и других</li> <li>авторских работ в области искусства СамГТУ</li> <li>в мероприятии городского уровня</li> <li>в мероприятии, областного уровня</li> </ul>                                                                               | отв.<br>кафедре<br>работу<br>ЭИОС | на<br>за<br>с | Газдел «документы о наградах»<br>Показатель – КТД <sub>2</sub> Награды по итогам публичного представления произведения<br>художественной самодеятельности, медиа искусства, авторских работ в области<br>литературы, живописи и других авторских работ в области искусства СамГТУ<br>Вид мероприятия – выбор из списка: (выставка)<br>Наименование - (вводится с клавиатуры вручную) наименование работы<br>Вид награды – (выбор из списка): дипломант; победитель; призер.                                                                                                    | Скан-копия<br>подтвержда<br>ющего<br>документа | КМЦ<br>Масникова         |  |  |  |
| КТД <sub>2</sub><br><u>КТД<sub>2.1</sub></u><br><u>КТД<sub>2.2</sub></u><br>КТД <sub>2.3</sub>                       | <ul> <li>на рады по итогам пуоличного представления произведения</li> <li>художественной самодеятельности, медиа искусства,</li> <li>авторских работ в области литературы, живописи и других</li> <li>авторских работ в области искусства СамГТУ</li> <li>в мероприятии городского уровня</li> <li>в мероприятии, областного уровня</li> <li>в мероприятии всероссийского уровня</li> </ul>                                  | кафедре<br>работу<br>ЭИОС         | на<br>за<br>с | Показатель – КТД <sub>2</sub> Награды по итогам публичного представления произведения<br>художественной самодеятельности, медиа искусства, авторских работ в области<br>литературы, живописи и других авторских работ в области искусства СамГТУ<br>Вид мероприятия – выбор из списка: (выставка)<br>Наименование - (вводится с клавиатуры вручную) наименование работы<br>Вид награды – (выбор из списка): дипломант; победитель; призер.<br>Тип награды –медаль за научные и творческие достижения/диплом(именной) за                                                                                                    | Скан-копия<br>подтвержда<br>ющего<br>документа | КМЦ<br>Мясникова<br>Е а  |  |  |  |
| КТД <sub>2</sub><br><u>КТД<sub>2.1</sub></u><br><u>КТД<sub>2.2</sub></u><br>КТД <sub>2.3</sub><br>КТД <sub>2.4</sub> | <ul> <li>награды по итогам пуоличного представления произведения<br/>художественной самодеятельности, медиа искусства,<br/>авторских работ в области литературы, живописи и других<br/>авторских работ в области искусства СамГТУ</li> <li>в мероприятии городского уровня</li> <li>в мероприятии, областного уровня</li> <li>в мероприятии всероссийского уровня</li> <li>в мероприятии международного уровня</li> </ul>    | кафедре<br>работу<br>ЭИОС         | на<br>за<br>с | Показатель – КТД <sub>2</sub> Награды по итогам публичного представления произведения<br>художественной самодеятельности, медиа искусства, авторских работ в области<br>литературы, живописи и других авторских работ в области искусства СамГТУ<br>Вид мероприятия – выбор из списка: (выставка)<br>Наименование - (вводится с клавиатуры вручную) наименование работы<br>Вид награды – (выбор из списка): дипломант; победитель; призер.<br>Тип награды –медаль за научные и творческие достижения/диплом(именной) за<br>научные и творческие достижения/почетные грамоты/благодарственные письма                                                                                                    | Скан-копия<br>подтвержда<br>ющего<br>документа | КМЦ<br>Мясникова<br>Е.А. |  |  |  |
| КТД <sub>2</sub><br><u>КТД<sub>2.1</sub></u><br><u>КТД<sub>2.2</sub></u><br>КТД <sub>2.3</sub><br>КТД <sub>2.4</sub> | <ul> <li>награды по итогам пуоличного представления произведения<br/>художественной самодеятельности, медиа искусства,<br/>авторских работ в области литературы, живописи и других<br/>авторских работ в области искусства СамГТУ</li> <li>в мероприятии городского уровня</li> <li>в мероприятии, областного уровня</li> <li>в мероприятии всероссийского уровня</li> <li>в мероприятии международного уровня</li> </ul>    | кафедре<br>работу<br>ЭИОС         | на<br>за<br>с | Показатель – КТД <sub>2</sub> Награды по итогам публичного представления произведения<br>художественной самодеятельности, медиа искусства, авторских работ в области<br>литературы, живописи и других авторских работ в области искусства СамГТУ<br>Вид мероприятия – выбор из списка: (выставка)<br>Наименование - (вводится с клавиатуры вручную) наименование работы<br>Вид награды – (выбор из списка): дипломант; победитель; призер.<br>Тип награды –медаль за научные и творческие достижения/диплом(именной) за<br>научные и творческие достижения/почетные грамоты/благодарственные письма<br>Статус - (выбор из списка): всероссийские; международные; региональные, вузовские;                                                                                                    | Скан-копия<br>подтвержда<br>ющего<br>документа | КМЦ<br>Мясникова<br>Е.А. |  |  |  |
| КТД <sub>2</sub><br><u>КТД<sub>2.1</sub></u><br><u>КТД<sub>2.2</sub></u><br>КТД <sub>2.3</sub><br>КТД <sub>2.4</sub> | <ul> <li>награды по итогам пуоличного представления произведения<br/>художественной самодеятельности, медиа искусства,<br/>авторских работ в области литературы, живописи и других<br/>авторских работ в области искусства СамГТУ</li> <li>в мероприятии городского уровня</li> <li>в мероприятии, областного уровня</li> <li>в мероприятии всероссийского уровня</li> <li>в мероприятии международного уровня</li> </ul>    | кафедре<br>работу<br>ЭИОС         | на<br>за<br>с | Показатель – КТД <sub>2</sub> Награды по итогам публичного представления произведения<br>художественной самодеятельности, медиа искусства, авторских работ в области<br>литературы, живописи и других авторских работ в области искусства СамГТУ<br>Вид мероприятия – выбор из списка: (выставка)<br>Наименование - (вводится с клавиатуры вручную) наименование работы<br>Вид награды – (выбор из списка): дипломант; победитель; призер.<br>Тип награды –медаль за научные и творческие достижения/диплом(именной) за<br>научные и творческие достижения/почетные грамоты/благодарственные письма<br>Статус - (выбор из списка): всероссийские; международные; региональные, вузовские;<br>кафедральные                                                                                                    | Скан-копия<br>подтвержда<br>ющего<br>документа | КМЦ<br>Мясникова<br>Е.А. |  |  |  |
| КТД <sub>2</sub><br><u>КТД<sub>2.1</sub></u><br><u>КТД<sub>2.2</sub></u><br>КТД <sub>2.3</sub><br>КТД <sub>2.4</sub> | <ul> <li>награды по итогам пуоличного представления произведения<br/>художественной самодеятельности, медиа искусства,<br/>авторских работ в области литературы, живописи и других<br/>авторских работ в области искусства СамГТУ</li> <li>в мероприятии городского уровня</li> <li>в мероприятии, областного уровня</li> <li>в мероприятии всероссийского уровня</li> <li>в мероприятии международного уровня</li> </ul>    | кафедре<br>работу<br>ЭИОС         | на<br>за<br>с | Показатель – КТД <sub>2</sub> Награды по итогам публичного представления произведения<br>художественной самодеятельности, медиа искусства, авторских работ в области<br>литературы, живописи и других авторских работ в области искусства СамГТУ<br>Вид мероприятия – выбор из списка: (выставка)<br>Наименование - (вводится с клавиатуры вручную) наименование работы<br>Вид награды – (выбор из списка): дипломант; победитель; призер.<br>Тип награды –медаль за научные и творческие достижения/диплом(именной) за<br>научные и творческие достижения/почетные грамоты/благодарственные письма<br>Статус - (выбор из списка): всероссийские; международные; региональные, вузовские;<br>кафедральные<br>Дата документа – дата вводится в формате дд.мм.гг. При щелчке мыши на окне ввода                                                                                                    | Скан-копия<br>подтвержда<br>ющего<br>документа | КМЦ<br>Мясникова<br>Е.А. |  |  |  |
| КТД <sub>2</sub><br><u>КТД<sub>2.2</sub></u><br>КТД <sub>2.3</sub><br>КТД <sub>2.4</sub>                             | <ul> <li>награды по итогам пуоличного представления произведения<br/>художественной самодеятельности, медиа искусства,<br/>авторских работ в области литературы, живописи и других<br/>авторских работ в области искусства СамГТУ</li> <li>в мероприятии городского уровня</li> <li>в мероприятии, областного уровня</li> <li>в мероприятии всероссийского уровня</li> <li>в мероприятии международного уровня</li> </ul>    | кафедре<br>работу<br>ЭИОС         | на<br>за<br>с | Показатель – КТД <sub>2</sub> Награды по итогам публичного представления произведения<br>художественной самодеятельности, медиа искусства, авторских работ в области<br>литературы, живописи и других авторских работ в области искусства СамГТУ<br>Вид мероприятия – выбор из списка: (выставка)<br>Наименование - (вводится с клавиатуры вручную) наименование работы<br>Вид награды – (выбор из списка): дипломант; победитель; призер.<br>Тип награды –медаль за научные и творческие достижения/диплом(именной) за<br>научные и творческие достижения/почетные грамоты/благодарственные письма<br>Статус - (выбор из списка): всероссийские; международные; региональные, вузовские;<br>кафедральные<br>Дата документа – дата вводится в формате дд.мм.гг. При щелчке мыши на окне ввода<br>появляется календарь, на котором можно выбрать дату. Календарь закрывается, как и<br>выплагающий список. при шелчке мыши в пюбой лругой области                                                                                                    | Скан-копия<br>подтвержда<br>ющего<br>документа | КМЦ<br>Мясникова<br>Е.А. |  |  |  |
| КТД <sub>2.1</sub><br>КТД <u>2.2</u><br>КТД <u>2.3</u><br>КТД <u>2.4</u>                                             | <ul> <li>награды по итогам пуоличного представления произведения<br/>художественной самодеятельности, медиа искусства,<br/>авторских работ в области литературы, живописи и других<br/>авторских работ в области искусства СамГТУ</li> <li>в мероприятии городского уровня</li> <li>в мероприятии всероссийского уровня</li> <li>в мероприятии всероссийского уровня</li> <li>в мероприятии международного уровня</li> </ul> | кафедре<br>работу<br>ЭИОС         | на<br>за<br>с | Показатель – КТД <sub>2</sub> Награды по итогам публичного представления произведения<br>художественной самодеятельности, медиа искусства, авторских работ в области<br>литературы, живописи и других авторских работ в области искусства СамГТУ<br>Вид мероприятия – выбор из списка: (выставка)<br>Наименование - (вводится с клавиатуры вручную) наименование работы<br>Вид награды – (выбор из списка): дипломант; победитель; призер.<br>Тип награды – медаль за научные и творческие достижения/диплом(именной) за<br>научные и творческие достижения/почетные грамоты/благодарственные письма<br>Статус - (выбор из списка): всероссийские; международные; региональные, вузовские;<br>кафедральные<br>Дата документа – дата вводится в формате дд.мм.гг. При щелчке мыши на окне ввода<br>появляется календарь, на котором можно выбрать дату. Календарь закрывается, как и<br>выпадающий список, при щелчке мыши в любой другой области.<br>Номер документа – (вводится с клавиатуры вручную) при наличии.                                                                                                    | Скан-копия<br>подтвержда<br>ющего<br>документа | КМЦ<br>Мясникова<br>Е.А. |  |  |  |
| КТД <sub>2.1</sub><br>КТД <u>2.2</u><br>КТД <u>2.3</u><br>КТД <sub>2.4</sub>                                         | <ul> <li>награды по итогам пуоличного представления произведения<br/>художественной самодеятельности, медиа искусства,<br/>авторских работ в области литературы, живописи и других<br/>авторских работ в области искусства СамГТУ</li> <li>в мероприятии городского уровня</li> <li>в мероприятии, областного уровня</li> <li>в мероприятии всероссийского уровня</li> <li>в мероприятии международного уровня</li> </ul>    | кафедре<br>работу<br>ЭИОС         | на<br>за<br>с | Показатель – КТД <sub>2</sub> Награды по итогам публичного представления произведения<br>художественной самодеятельности, медиа искусства, авторских работ в области<br>литературы, живописи и других авторских работ в области искусства СамГТУ<br>Вид мероприятия – выбор из списка: (выставка)<br>Наименование - (вводится с клавиатуры вручную) наименование работы<br>Вид награды – (выбор из списка): дипломант; победитель; призер.<br>Тип награды – медаль за научные и творческие достижения/диплом(именной) за<br>научные и творческие достижения/почетные грамоты/благодарственные письма<br>Статус - (выбор из списка): всероссийские; международные; региональные, вузовские;<br>кафедральные<br>Дата документа – дата вводится в формате дд.мм.гг. При щелчке мыши на окне ввода<br>появляется календарь, на котором можно выбрать дату. Календарь закрывается, как и<br>выпадающий список, при щелчке мыши в любой другой области.<br>Номер документа – (вводится с клавиатуры вручную) при наличии.<br>Файл – прикрепляется скан-копия подтверждающего документа                                                                                                    | Скан-копия<br>подтвержда<br>ющего<br>документа | КМЦ<br>Мясникова<br>Е.А. |  |  |  |
| КТД <sub>2.1</sub><br>КТД <u>2.2</u><br>КТД <u>2.3</u><br>КТД <sub>2.4</sub>                                         | <ul> <li>награды по итогам пуоличного представления произведения<br/>художественной самодеятельности, медиа искусства,<br/>авторских работ в области литературы, живописи и других<br/>авторских работ в области искусства СамГТУ</li> <li>в мероприятии городского уровня</li> <li>в мероприятии, областного уровня</li> <li>в мероприятии всероссийского уровня</li> <li>в мероприятии международного уровня</li> </ul>    | кафедре<br>работу<br>ЭИОС         | на<br>за<br>с | Показатель – КТД <sub>2</sub> Награды по итогам публичного представления произведения<br>художественной самодеятельности, медиа искусства, авторских работ в области<br>литературы, живописи и других авторских работ в области искусства СамГТУ<br>Вид мероприятия – выбор из списка: (выставка)<br>Наименование - (вводится с клавиатуры вручную) наименование работы<br>Вид награды – (выбор из списка): дипломант; победитель; призер.<br>Тип награды –медаль за научные и творческие достижения/диплом(именной) за<br>научные и творческие достижения/почетные грамоты/благодарственные письма<br>Статус - (выбор из списка): всероссийские; международные; региональные, вузовские;<br>кафедральные<br>Дата документа – дата вводится в формате дд.мм.гг. При щелчке мыши на окне ввода<br>появляется календарь, на котором можно выбрать дату. Календарь закрывается, как и<br>выпадающий список, при щелчке мыши в любой другой области.<br>Номер документа – (вводится с клавиатуры вручную) при наличии.<br>Файл – прикрепляется скан-копия подтверждающего документа<br>Уровень - (выбор из списка):- студенческий (молодежный)                                                                                                    | Скан-копия<br>подтвержда<br>ющего<br>документа | КМЦ<br>Мясникова<br>Е.А. |  |  |  |
| КТД <sub>2.1</sub><br>КТД <u>2.2</u><br>КТД <u>2.3</u><br>КТД <sub>2.4</sub>                                         | <ul> <li>награды по итогам пуоличного представления произведения<br/>художественной самодеятельности, медиа искусства,<br/>авторских работ в области литературы, живописи и других<br/>авторских работ в области искусства СамГТУ</li> <li>в мероприятии городского уровня</li> <li>в мероприятии всероссийского уровня</li> <li>в мероприятии всероссийского уровня</li> <li>в мероприятии международного уровня</li> </ul> | кафедре<br>работу<br>ЭИОС         | на<br>за<br>с | Показатель – КТД <sub>2</sub> Награды по итогам публичного представления произведения<br>художественной самодеятельности, медиа искусства, авторских работ в области<br>литературы, живописи и других авторских работ в области искусства СамГТУ<br>Вид мероприятия – выбор из списка: (выставка)<br>Наименование - (вводится с клавиатуры вручную) наименование работы<br>Вид награды – (выбор из списка): дипломант; победитель; призер.<br>Тип награды – медаль за научные и творческие достижения/диплом(именной) за<br>научные и творческие достижения/почетные грамоты/благодарственные письма<br>Статус - (выбор из списка): всероссийские; международные; региональные, вузовские;<br>кафедральные<br>Дата документа – дата вводится в формате дд.мм.гг. При щелчке мыши на окне ввода<br>появляется календарь, на котором можно выбрать дату. Календарь закрывается, как и<br>выпадающий список, при щелчке мыши в любой другой области.<br>Номер документа – (вводится с клавиатуры вручную) при наличии.<br>Файл – прикрепляется скан-копия подтверждающего документа<br>Уровень - (выбор из списка):- студенческий (молодежный)<br>Авторы- необходимо ввести первые буквы фамилии автора. В появившемся                                                                                                    | Скан-копия<br>подтвержда<br>ющего<br>документа | КМЦ<br>Мясникова<br>Е.А. |  |  |  |
| КТД <sub>2.1</sub><br>КТД <u>2.2</u><br>КТД <u>2.3</u><br>КТД <u>2.4</u>                                             | <ul> <li>награды по итогам пуоличного представления произведения<br/>художественной самодеятельности, медиа искусства,<br/>авторских работ в области литературы, живописи и других<br/>авторских работ в области искусства СамГТУ</li> <li>в мероприятии городского уровня</li> <li>в мероприятии, областного уровня</li> <li>в мероприятии всероссийского уровня</li> <li>в мероприятии международного уровня</li> </ul>    | отв.<br>кафедре<br>работу<br>ЭИОС | на<br>за<br>с | Показатель – КТД <sub>2</sub> Награды по итогам публичного представления произведения<br>художественной самодеятельности, медиа искусства, авторских работ в области<br>литературы, живописи и других авторских работ в области искусства СамГТУ<br>Вид мероприятия – выбор из списка: (выставка)<br>Наименование - (вводится с клавиатуры вручную) наименование работы<br>Вид награды – (выбор из списка): дипломант; победитель; призер.<br>Тип награды – медаль за научные и творческие достижения/диплом(именной) за<br>научные и творческие достижения/почетные грамоты/благодарственные письма<br>Статус - (выбор из списка): всероссийские; международные; региональные, вузовские;<br>кафедральные<br>Дата документа – дата вводится в формате дд.мм.гг. При щелчке мыши на окне ввода<br>появляется календарь, на котором можно выбрать дату. Календарь закрывается, как и<br>выпадающий список, при щелчке мыши в любой другой области.<br>Номер документа – (вводится с клавиатуры вручную) при наличии.<br>Файл – прикрепляется скан-копия подтверждающего документа<br>Уровень - (выбор из списка):- студенческий (молодежный)<br>Авторы- необходимо ввести первые буквы фамилии автора. В появившемся<br>выпадающем списке выбираем нужную запись и щелкаем по ней левой                                                                                                    | Скан-копия<br>подтвержда<br>ющего<br>документа | КМЦ<br>Мясникова<br>Е.А. |  |  |  |
| КТД <sub>2.1</sub><br>КТД <u>2.2</u><br>КТД <u>2.3</u><br>КТД <u>2.4</u>                                             | <ul> <li>награды по итогам пуоличного представления произведения<br/>художественной самодеятельности, медиа искусства,<br/>авторских работ в области искусства СамГТУ</li> <li>в мероприятии городского уровня</li> <li>в мероприятии, областного уровня</li> <li>в мероприятии всероссийского уровня</li> <li>в мероприятии международного уровня</li> </ul>                                                                | отв.<br>кафедре<br>работу<br>ЭИОС | на<br>за<br>с | Показатель – КТД <sub>2</sub> Награды по итогам публичного представления произведения<br>художественной самодеятельности, медиа искусства, авторских работ в области<br>литературы, живописи и других авторских работ в области искусства СамГТУ<br>Вид мероприятия – выбор из списка: (выставка)<br>Наименование - (вводится с клавиатуры вручную) наименование работы<br>Вид награды – (выбор из списка): дипломант; победитель; призер.<br>Тип награды – медаль за научные и творческие достижения/диплом(именной) за<br>научные и творческие достижения/почетные грамоты/благодарственные письма<br>Статус - (выбор из списка): всероссийские; международные; региональные, вузовские;<br>кафедральные<br>Дата документа – дата вводится в формате дд.мм.гг. При щелчке мыши на окне ввода<br>появляется календарь, на котором можно выбрать дату. Календарь закрывается, как и<br>выпадающий список, при щелчке мыши в любой другой области.<br>Номер документа – (выбор из списка): с уденческий (молодежный)<br>Авторы- необходимо ввести первые буквы фамилии автора. В появившемся<br>выпадающем списке выбираем нужную запись и щелкаем по ней левой<br>клавишей мыши. Если автор - сторонняя персона, которой нет в выпадающем                                                                                                    | Скан-копия<br>подтвержда<br>ющего<br>документа | КМЦ<br>Мясникова<br>Е.А. |  |  |  |
| КТД <sub>2.1</sub><br>КТД <sub>2.2</sub><br>КТД <sub>2.3</sub><br>КТД <sub>2.4</sub>                                 | <ul> <li>награды по итогам пуоличного представления произведения<br/>художественной самодеятельности, медиа искусства,<br/>авторских работ в области литературы, живописи и других<br/>авторских работ в области искусства СамГТУ</li> <li>в мероприятии городского уровня</li> <li>в мероприятии всероссийского уровня</li> <li>в мероприятии всероссийского уровня</li> <li>в мероприятии международного уровня</li> </ul> | кафедре<br>работу<br>ЭИОС         | на<br>за<br>с | Показатель – КТД <sub>2</sub> Награды по итогам публичного представления произведения<br>художественной самодеятельности, медиа искусства, авторских работ в области<br>литературы, живописи и других авторских работ в области искусства СамГТУ<br>Вид мероприятия – выбор из списка: (выставка)<br>Наименование - (вводится с клавиатуры вручную) наименование работы<br>Вид награды – (выбор из списка): дипломант; победитель; призер.<br>Тип награды – медаль за научные и творческие достижения/диплом(именной) за<br>научные и творческие достижения/почетные грамоты/благодарственные письма<br>Статус - (выбор из списка): всероссийские; международные; региональные, вузовские;<br>кафедральные<br>Дата документа – дата вводится в формате дд.мм.гг. При щелчке мыши на окне ввода<br>появляется календарь, на котором можно выбрать дату. Календарь закрывается, как и<br>выпадающий список, при щелчке мыши в любой другой области.<br>Номер документа – (вводится с клавиатуры вручную) при наличии.<br>Файл – прикрепляется скан-копия подтверждающего документа<br>Уровень - (выбор из списка):- студенческий (молодежный)<br>Авторы- необходимо ввести первые буквы фамилии автора. В появившемся<br>выпадающем списке выбираем нужную запись и щелкаем по ней левой<br>клавишей мыши. Если автор - сторонняя персона, которой нет в выпадающем<br>списке, ее можно добавить самостоятельно. | Скан-копия<br>подтвержда<br>ющего<br>документа | КМЦ<br>Мясникова<br>Е.А. |  |  |  |
| КТД <sub>2.1</sub><br>КТД <u>2.2</u><br>КТД <u>2.3</u><br>КТД <u>2.4</u>                                             | <ul> <li>награды по итогам пуоличного представления произведения<br/>художественной самодеятельности, медиа искусства,<br/>авторских работ в области искусства СамГТУ</li> <li>в мероприятии городского уровня</li> <li>в мероприятии, областного уровня</li> <li>в мероприятии всероссийского уровня</li> <li>в мероприятии международного уровня</li> </ul>                                                                | отв.<br>кафедре<br>работу<br>ЭИОС | на<br>за<br>с | Показатель – КТД <sub>2</sub> Награды по итогам публичного представления произведения<br>художественной самодеятельности, медиа искусства, авторских работ в области<br>литературы, живописи и других авторских работ в области искусства СамГТУ<br>Вид мероприятия – выбор из списка: (выставка)<br>Наименование - (вводится с клавиатуры вручную) наименование работы<br>Вид награды – (выбор из списка): дипломант; победитель; призер.<br>Тип награды – медаль за научные и творческие достижения/диплом(именной) за<br>научные и творческие достижения/почетные грамоты/благодарственные письма<br>Статус - (выбор из списка): всероссийские; международные; региональные, вузовские;<br>кафедральные<br>Дата документа – дата вводится в формате дд.мм.гг. При щелчке мыши на окне ввода<br>появляется календарь, на котором можно выбрать дату. Календарь закрывается, как и<br>выпадающий список, при щелчке мыши в любой другой области.<br>Номер документа – (вводится с клавиатуры вручную) при наличии.<br>Файл – прикрепляется скан-копия подтверждающего документа<br>Уровень - (выбор из списка):- студенческий (молодежный)<br>Авторы- необходимо ввести первые буквы фамилии автора. В появившемся<br>выпадающем списке выбираем нужную запись и щелкаем по ней левой<br>клавишей мыши. Если автор - сторонняя персона, которой нет в выпадающем<br>списке, ее можно добавить самостоятельно. | Скан-копия<br>подтвержда<br>ющего<br>документа | КМЦ<br>Мясникова<br>Е.А. |  |  |  |
| КТД <sub>2.1</sub><br>КТД <sub>2.2</sub><br>КТД <sub>2.3</sub><br>КТД <sub>2.4</sub>                                 | <ul> <li>награды по итогам пуоличного представления произведения<br/>художественной самодеятельности, медиа искусства,<br/>авторских работ в области литературы, живописи и других<br/>авторских работ в области искусства СамГТУ</li> <li>в мероприятии городского уровня</li> <li>в мероприятии всероссийского уровня</li> <li>в мероприятии всероссийского уровня</li> <li>в мероприятии международного уровня</li> </ul> | отв.<br>кафедре<br>работу<br>ЭИОС | на<br>за<br>с | Показатель – КТД <sub>2</sub> Награды по итогам публичного представления произведения<br>художественной самодеятельности, медиа искусства, авторских работ в области<br>литературы, живописи и других авторских работ в области искусства СамГТУ<br>Вид мероприятия – выбор из списка: (выставка)<br>Наименование - (вводится с клавиатуры вручную) наименование работы<br>Вид награды – (выбор из списка): дипломант; победитель; призер.<br>Тип награды – медаль за научные и творческие достижения/диплом(именной) за<br>научные и творческие достижения/почетные грамоты/благодарственные письма<br>Статус - (выбор из списка): всероссийские; международные; региональные, вузовские;<br>кафедральные<br>Дата документа – дата вводится в формате дд.мм.гг. При щелчке мыши на окне ввода<br>появляется календарь, на котором можно выбрать дату. Календарь закрывается, как и<br>выпадающий список, при щелчке мыши в любой другой области.<br>Номер документа – (вводится с клавиатуры вручную) при наличии.<br>Файл – прикрепляется скан-копия подтверждающего документа<br>Уровень - (выбор из списка):- студенческий (молодежный)<br>Авторы- необходимо ввести первые буквы фамилии автора. В появившемся<br>выпадающем списке выбираем нужную запись и щелкаем по ней левой<br>клавишей мыши. Если автор - сторонняя персона, которой нет в выпадающем<br>списке, ее можно добавить самостоятельно. | Скан-копия<br>подтвержда<br>ющего<br>документа | КМЦ<br>Мясникова<br>Е.А. |  |  |  |

| КТД3                                                           | Участие в организации и проведении культурно-<br>массовых мероприятий СамГТУ (фестиваль<br>«Студенческая осень», открытая лига КВН СамГТУ,<br>факультетская студенческая весна, ГАЛА концерт<br>«Студенческая весна СамГТУ», студенческий бал,<br>творческие конкурсы КМЦ (музыкальные,<br>танцевальные, оригинального направления, театральное<br>направление, по медиа искусству)                                                            | Отв. на<br>кафедре за<br>работу с<br>ЭИОС | Раздел «Организация мероприятий.»           Показатель – КТД <sub>3</sub> Участие в организации и проведении культурно-массовых мероприятий СамГТУ           Наименование - (вводится с клавиатуры вручную) наименование работы           Тип мероприятия - из выпадающего списка выбрать (мероприятия творческой направленности)           Вид участия - (выбор из списка)           Наименование мероприятия - (вводится с клавиатуры вручную) наименование Дата проведения- дата вводится в формате дд.мм.гг. При щелчке мыши на окне ввода появляется календарь, на котором можно выбрать дату. Календарь закрывается, как и выпадающий список, при щелчке мыши в любой другой области.           Статус мероприятия - (выбор из списка): международный//всероссийский / региональный вузовский/кафедральный           Уровень мероприятия - из выпадающего списка выбрать студенческий (молодежный)           Период издания – выбрать период           Подтверждающий документ – для прикрепления файла скан-копия диплома, сертификата, грамоты, протоколы) необходимо: нажать на кнопку «Выберите файл» указать путь к нужному файлу на вашем компьютере, выбрав нужный файл, система начнет его загрузку, после успешной загрузки файл отобразится.           Авторы- необходимо ввести первые буквы фамилии автора. В появившемся выпадающем списке, ее можно добавить самостовятельно. | Скан-копия<br>подтвержда<br>ющего<br>документа | КМЦ<br>Мясникова<br>Е.А. |
|----------------------------------------------------------------|----------------------------------------------------------------------------------------------------|-------------------------------------------|----------------------------------------------------------------------------------------------------|------------------------------------------------|--------------------------|
| КТД <sub>4.1</sub><br>КТД <sub>4.2</sub><br>КТД <sub>4.3</sub> | Достижения в организации и проведении культурно-<br>массовых мероприятий СамГТУ (фестиваль<br>«Студенческая осень», открытая лига КВН СамГТУ,<br>факультетская студенческая весна, ГАЛА концерт<br>«Студенческая весна СамГТУ», студенческий бал,<br>творческие конкурсы КМЦ (музыкальные,<br>танцевальные,оригинального направления, театральное<br>направление, по медиа искусству)<br>Благодарственное письмо<br>Почетная грамота<br>Диплом | Отв. на<br>кафедре за<br>работу с<br>ЭИОС | <ul> <li>Раздел «Документы о наградах»</li> <li>Показатель – КТД<sub>4</sub> Достижения в организации и проведении культурно-массовых мероприятий СамГТУ</li> <li>Вид мероприятия – (выбор из списка: (Культурно-массовое мероприятие)</li> <li>Наименование - (выбор из списка): дипломант; победитель; призер.</li> <li>Тип награды – (выбор из списка): дипломант; победитель; призер.</li> <li>Тип награды – дипломы/почетные грамоты/благодарственные письма</li> <li>Статус - (выбор из списка): всероссийские; международные; региональные, вузовские; кафедральные</li> <li>Дата документа – дата вводится в формате дд.мм.гт. При щелчке мыши на окне ввода появляется календарь, на котором можно выбрать дату. Календарь закрывается, как и выпадающий список, при щелчке мыши в любой другой области.</li> <li>Номер документа – (вводится с клавиатуры вручную) при наличии.</li> <li>Файл – прикрепляется скан-копия подтверждающего документа</li> <li>Уровень - (выбор из списка): студенческий (молодежный)</li> <li>Авторы- необходимо ввести первые буквы фамилии автора. В появившемся выпадающем списке выбираем нужную запись и щелкаем по ней левой клавишей мыши. Если автор - сторонняя персона, которой нет в выпадающем списке, ее можно добавить самостоятельно.</li> </ul>                                                                                           | Скан-копия<br>подтвержда<br>ющего<br>документа | КМЦ<br>Мясникова<br>Е.А. |

| КТД₅               | Руководство (членство) в устойчивых студенческих<br>творческих коллективах (проектах) на факультетах<br>(факультетский СТЭМ, танцевальный коллектив, команда<br>КВН, вокальный ансамбль, медиа группа, студенческая<br>телевизионная передача (авторские проекты),<br>инструментальный ансамбль) | Отв.<br>кафедре<br>работу<br>ЭИОС | на<br>за<br>с | Раздел «Связи с организациями»<br>Показатель – КТД <sub>5</sub> «Руководство (членство) в устойчивых студенческих<br>творческих коллективах (проектах) на факультетах»<br>Наименование - (вводится с клавиатуры вручную) наименование<br>Организация- (вводится с клавиатуры вручную) наименование<br>Роль- (выбор из списка роль связи с организацией)<br>Тип - (выбор из списка тип связи с организацией)<br>Тип - (выбор из списка тип связи с организацией) участие в работе<br>творческого объединения<br>Статус- (выбор из списка)<br>Уровень связи - (выбор из списка): студенческий (молодежный) / среди школьников<br>Дата начала; Дата окончания- дата вводится в формате дд.мм.гт. При шелчке мыши на<br>окне ввода появляется календарь, на котором можно выбрать дату.<br>Файл – скан-копия протокола<br>Авторы - необходимо ввести первые буквы фамилии автора. В появившемся<br>выпадающем списке выбираем нужную запись и щелкаем по ней левой клавишей мыши. | Скан-копия<br>подтвержда<br>ющего<br>документа | КМЦ<br>Мясникова<br>Е.А. |
|--------------------|----------------------------------------------------------------------------------------------------|-----------------------------------|---------------|----------------------------------------------------------------------------------------------------|------------------------------------------------|--------------------------|
| КТД6               | Участие (руководство, членство) в составе устойчивых<br>студенческих творческих коллективах (проектах)<br>СамГТУ (проект КМП)                                                                                                    | Отв.<br>кафедре<br>работу         | на<br>за<br>с | Раздел «Связи с организациями»<br>Показатель – КТД <sub>6</sub> «Участие (руководство, членство) в составе устойчивых<br>стуленческих творческих коллективах (проектах) СамГТУ»                                                                                                    | Скан-копия<br>подтвержда<br>юшего              |                          |
| КТД <sub>6.1</sub> | - в мероприятии СамГТУ                                                                                                    | ЭИОС                              |               | Наименование - (вводится с клавиатуры вручную) наименование                                                                                                    | документа                                      |                          |
| КТД <sub>6.2</sub> | - в мероприятии городского, областного уровня                                                                                                    |                                   |               | Организация- (вводится с клавиатуры вручную) наименование                                                                                                    | -                                              |                          |
| КТД <sub>6.3</sub> | - в мероприятии всероссийского уровня                                                                                                    |                                   |               | Роль- (выбор из списка роль связи с организацией)                                                                                                    |                                                | миц<br>Мясникова         |
| K1Д6.4             | - в мероприятии международного уровня                                                                                                    |                                   |               | творческого объединения<br>Статус- (выбор из списка)<br>Уровень связи - (выбор из списка): студенческий (молодежный) / среди школьников<br>Дата начала; Дата окончания- дата вводится в формате дд.мм.гт. При щелчке мыши на<br>окне ввода появляется календарь, на котором можно выбрать дату.<br>Файл – скан-копия протокола<br>Авторы - необходимо ввести первые буквы фамилии автора. В появившемся<br>выпадающем списке выбираем нужную запись и щелкаем по ней левой клавишей мыши.                                                                                                    |                                                | E.A.                     |
|                    | Участие (руководство, членство) в составе СТЭМа                                                                                                    | Отв.<br>кафедре<br>работу         | на<br>за<br>С | Раздел «Связи с организациями»<br>Показатель – КТД <sub>7</sub> «Участие (руководство, членство) в составе СТЭМа<br>факультета»                                                                                                    | Скан-копия<br>подтвержда<br>юшего              |                          |
| КТД7               | факультета                                                                                                    | ЭЙОС                              | c             | Наименование - (вводится с клавиатуры вручную) наименование<br>Организация- (вводится с клавиатуры вручную) наименование<br>Роль- (выбор из списка роль связи с организацией)<br>Тип - (выбор из списка тип связи с организацией) участие в работе СТЭМа<br>Статус- (выбор из списка)<br>Уровень связи - (выбор из списка): студенческий (молодежный) / среди школьников<br>Дата начала; Дата окончания- дата вводится в формате дд.мм.гг. При щелчке мыши на<br>окне ввода появляется календарь, на котором можно выбрать дату.<br>Файл – скан-копия протокола<br>Авторы - необхолимо ввести первые буквы фамилии автора. В появившемся                                                                                                    | документа                                      | КМЦ<br>Мясникова<br>Е.А. |
| КТД <sub>7.1</sub> | - в мероприятии СамГТУ                                                                                                    |                                   |               | выпадающем списке выбираем нужную запись и щелкаем по ней левой клавишей мыши.                                                                                                    |                                                |                          |
| КТД <sub>7.2</sub> | - в мероприятии городского уровня                                                                                                    | 1                                 |               |                                                                                                    |                                                |                          |
| КТД <sub>7.3</sub> | - в мероприятии регионального, областного уровня                                                                                                    | 1                                 |               |                                                                                                    |                                                |                          |
| КТД <sub>7.4</sub> | - в мероприятии всероссийского уровня                                                                                                    |                                   |               |                                                                                                    |                                                |                          |
| КТД <sub>7.5</sub> | - в мероприятии международного уровня                                                                                                    |                                   |               |                                                                                                    |                                                |                          |

|                                                                                                    | (                                                                                                    | СПОРТИ                            | BHA           | <b>АЯ ДЕЯТЕЛЬНОСТЬ</b>                                                                                                    |                                    |                                        |
|----------------------------------------------------------------------------------------------------|----------------------------------------------------------------------------------------------------|-----------------------------------|---------------|----------------------------------------------------------------------------------------------------|------------------------------------|----------------------------------------|
| СПД1                                                                                                    | Участие в спортивных соревнованиях                                                                                                    |                                   |               |                                                                                                    |                                    |                                        |
| СПД <sub>1</sub><br>СПД <sub>1.1</sub><br>СПД <sub>1.2</sub><br>СПД <sub>1.3</sub><br>СПД <sub>1.4</sub> | Участие в спортивных соревнованиях<br>Соревнования проводимые на базе СамГТУ<br>Городские/областные/региональные соревнования<br>Всероссийские соревнования (Кубки России), Чемпионат<br>и первенство России<br>Международные соревнования     | Отв.<br>кафедре<br>работу<br>ЭИОС | на<br>за<br>с | Раздел «Участие в конференциях, конкурсах и т.д.»         Вид мероприятия - из выпадающего списка выбрать (спортивное соревнование)         Вид участия - (выбор из списка)         Наименование мероприятия - (вводится с клавиатуры вручную) наименование         Дата проведения- дата вводится в формате дд.мм.гг. При щелчке мыши на окне ввода         появляется календарь, на котором можно выбрать дату. Календарь закрывается, как и         выпадающий список, при щелчке мыши в любой другой области.         Статус мероприятия - (выбор из списка): международный//всероссийский / региональный/         вузовский/кафедральный         Уровень мероприятия - из выпадающего списка выбрать студенческий (молодежный)         Период издания – выбрать период         Подтверждающий документ – для прикрепления файла скан-копия диплома, сертификата,         грамоты, протоколы) необходимо: нажать на кнопку «Выберите файл» указать путь к         нужному файлу на вашем компьютере, выбрав нужный файл, система начнет его загрузку,         после успешной загрузки файл отобразится.         Авторы- необходимо ввести первые буквы фамилии автора. В появившемся выпадающем списке выбираем нужную запись и щелкаем по ней левой клавишей мыши. Если автор - | Скан-копия<br>(диплом,гра<br>мота) | Спортивный<br>клуб<br>Данилова<br>А.М. |
| СПЛ                                                                                                    | 3 MOCMO & CHODMURHUY CODODUNAY                                                                                                    |                                   |               | сторонняя персона, которой нет в выпадающем списке, ее можно добавить самостоятельно.                                                                                                    |                                    |                                        |
| СПД <sub>2.1</sub><br>СПД <sub>2.2</sub><br>СПД <sub>2.3</sub><br>СПД <sub>2.4</sub>                     | Соревнования проводимые на базе СамГТУ<br>Городские/областные/региональные соревнования<br>Всероссийские соревнования (Кубки России), Чемпионат<br>и первенство России<br>Международные соревнования Европы<br>Международные соревнования Мира | Отв.<br>кафедре<br>работу<br>ЭИОС | на<br>за<br>с | Раздел «Документы о наградах»<br>Показатель – СПД <sub>2</sub> 3 место в спортивных соревнованиях<br>Вид мероприятия – (выбор из списка: (спортивное соревнование)<br>Наименование - (вводится с клавиатуры вручную) наименование работы<br>Вид награды – (выбор из списка): дипломант; победитель; призер.<br>Тип награды –дипломы 3 место<br>Статус - (выбор из списка): всероссийские; международные; региональные, вузовские;<br>кафедральные<br>Дата документа – дата вводится в формате дд.мм.гг. При щелчке мыши на окне ввода<br>появляется календарь, на котором можно выбрать дату. Календарь закрывается, как и<br>выпадающий список, при щелчке мыши в любой другой области.<br>Номер документа – (вводится с клавиатуры вручную) при наличии.<br>Файл – прикрепляется скан-копия подтверждающего документа<br>Уровень - (выбор из списка):- студенческий (молодежный)<br>Авторы- необходимо ввести первые буквы фамилии автора. В появившемся<br>выпадающем списке выбираем нужную запись и щелкаем по ней левой клавишей<br>мыши. Если автор - сторонняя персона, которой нет в выпадающем списке, ее<br>можно добавить самостоятельно.                                                                                                    | Скан-копия<br>(диплом,гра<br>мота) | Спортивный<br>клуб<br>Данилова<br>А.М. |
| СПД3                                                                                                    | 2 место в спортивных соревнованиях                                                                                                    |                                   |               | <b>x</b>                                                                                                    | _                                  |                                        |
| СПД <sub>3.1</sub><br>СПД <sub>3.2</sub><br>СПД <sub>3.3</sub><br>СПД <sub>3.4</sub>                     | Соревнования проводимые на базе СамI ТУ<br>Городские/областные/региональные соревнования<br>Всероссийские соревнования (Кубки России), Чемпионат<br>и первенство России<br>Международные соревнования                                          | отв.<br>кафедре<br>работу<br>ЭИОС | на<br>за<br>с | Газдел «документы о наградах»<br>Показатель – СПД <sub>3</sub> 2 место в спортивных соревнованиях<br>Вид мероприятия – (выбор из списка: (спортивное соревнование)<br>Наименование - (вводится с клавиатуры вручную) наименование работы<br>Вид награды – (выбор из списка): дипломант; победитель; призер.<br>Тип награды –дипломы 2 место<br>Статус - (выбор из списка): всероссийские; международные; региональные, вузовские;<br>кафедральные<br>Дата документа – дата вводится в формате дд.мм.гг. При щелчке мыши на окне ввода<br>появляется календарь, на котором можно выбрать дату. Календарь закрывается, как и<br>выпадающий список, при щелчке мыши в любой другой области.<br>Номер документа – (вводится с клавиатуры вручную) при наличии.<br>Файл – прикрепляется скан-копия подтверждающего документа<br>Уровень - (выбор из списка):- студенческий (молодежный)<br>Авторы- необходимо ввести первые буквы фамилии автора. В появившемся<br>выпадающем списке выбираем нужную запись и щелкаем по ней левой клавишей<br>мыши. Если автор - сторонняя персона, которой нет в выпадающем списке, ее<br>можно добавить самостоятельно.                                                                                                    | Скан-копия<br>(диплом,гра<br>мота) | Спортивный<br>клуб<br>Данилова<br>А.М. |

| СПД4               | 1 место в спортивных соревнованиях                   |         |    |                                                                                    |                                       |            |
|--------------------|------------------------------------------------------|---------|----|------------------------------------------------------------------------------------|---------------------------------------|------------|
| СПД <sub>4.1</sub> | Соревнования проводимые на базе СамГТУ               | Отв.    | на | Раздел «Документы о наградах»                                                      | Скан-копия                            | Спортивный |
| СПД <sub>4.2</sub> | Городские/областные/региональные соревнования        | кафедре | за | Показатель – СПД <sub>4</sub> 1 место в спортивных соревнованиях                   | (диплом,гра                           | клуб       |
| СПД <sub>4.3</sub> | Всероссийские соревнования (Кубки России), Чемпионат | работу  | с  | Вид мероприятия – (выбор из списка: (спортивное соревнование)                      | мота)                                 | Данилова   |
|                    | и первенство России                                  | ЭИОС    |    | Наименование - (вводится с клавиатуры вручную) наименование работы                 |                                       | A.M.       |
| СПЛ                | Межлунаролные соревнования Европ                     |         |    | Вид награды – (выбор из списка): дипломант; победитель; призер.                    |                                       |            |
| 011744.4           | Пемдуниродные соровнования Европ                     | -       |    | Тип награды –дипломы 1 место                                                       | ľ                                     |            |
|                    |                                                      |         |    | Статус - (выбор из списка): всероссийские; международные; региональные, вузовские; | ľ                                     |            |
|                    |                                                      |         |    | кафедральные                                                                       | ľ                                     |            |
|                    |                                                      |         |    | Дата документа – дата вводится в формате дд.мм.гг. При щелчке мыши на окне ввода   | ľ                                     |            |
|                    |                                                      |         |    | появляется календарь, на котором можно выбрать дату. Календарь закрывается, как и  | ľ                                     |            |
|                    |                                                      |         |    | выпадающий список, при щелчке мыши в любой другой области.                         | ľ                                     |            |
|                    |                                                      |         |    | Номер документа – (вводится с клавиатуры вручную) при наличии.                     | ľ                                     |            |
|                    |                                                      |         |    | Файл – прикрепляется скан-копия подтверждающего документа                          | ľ                                     |            |
|                    |                                                      |         |    | Уровень - (выбор из списка):- студенческий (молодежный)                            |                                       |            |
|                    |                                                      |         |    | Авторы- необходимо ввести первые буквы фамилии автора. В появившемся               |                                       |            |
|                    |                                                      |         |    | выпадающем списке выбираем нужную запись и щелкаем по ней левой клавишей           |                                       |            |
|                    |                                                      |         |    | мыши. Если автор - сторонняя персона, которой нет в выпадающем списке, ее          | ľ                                     |            |
|                    |                                                      |         |    | можно добавить самостоятельно.                                                     | · · · · · · · · · · · · · · · · · · · |            |